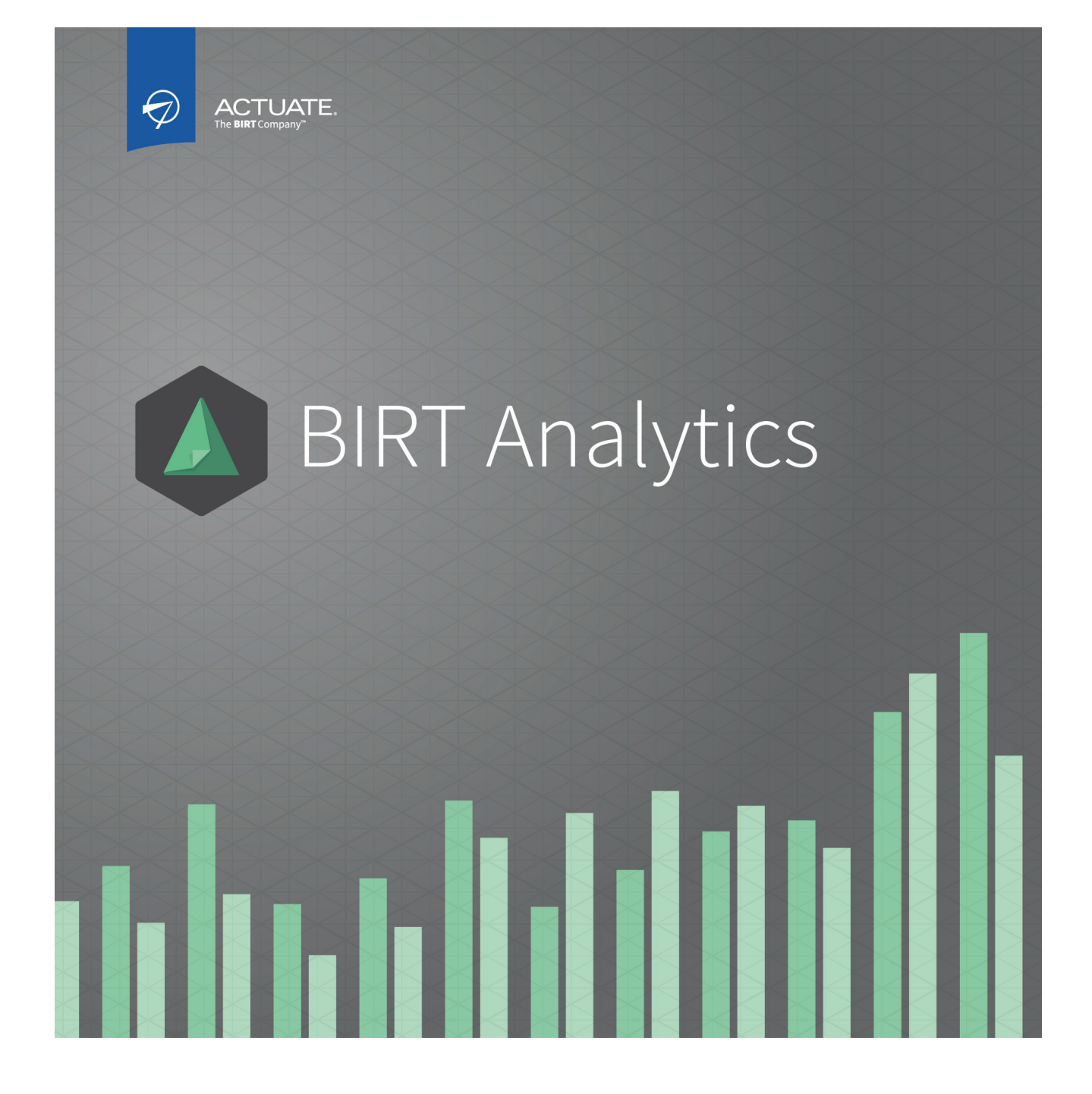

**Administering BIRT Analytics** 

Information in this document is subject to change without notice. Examples provided are fictitious. No part of this document may be reproduced or transmitted in any form, or by any means, electronic or mechanical, for any purpose, in whole or in part, without the express written permission of Actuate Corporation.

© 2003 - 2014 by Actuate Corporation. All rights reserved. Printed in the United States of America.

Contains information proprietary to: Actuate Corporation, 951 Mariners Island Boulevard, San Mateo, CA 94404

www.actuate.com

The software described in this manual is provided by Actuate Corporation under an Actuate License agreement. The software may be used only in accordance with the terms of the agreement. Actuate software products are protected by U.S. and International patents and patents pending. For a current list of patents, please see http://www.actuate.com /patents.

Actuate Corporation trademarks and registered trademarks include: Actuate, ActuateOne, the Actuate logo, Archived Data Analytics, BIRT, BIRT 360, BIRT Analytics, BIRT Data Analyzer, BIRT Performance Analytics, Collaborative Reporting Architecture, Dynamic Data Web, e.Analysis, e.Report, e.Reporting, e.Spreadsheet, Encyclopedia, Interactive Viewing, OnPerformance, Performancesoft, Performancesoft Track, Performancesoft Views, Quite4Me, Quiterian, Report Encyclopedia, Reportlet, The people behind BIRT, X2BIRT, and XML reports.

Actuate products may contain third-party products or technologies. Third-party trademarks or registered trademarks of their respective owners, companies, or organizations include: Mark Adler and Jean-loup Gailly (www.zlib.net): zLib. Apache Software Foundation (www.apache.org): Axis2, log4,

Tomcat. Boost.org: Boost libraries, licensed under the Boost Software License. CURL (curl.haxx.se): Curl, licensed under a MIT/X derivate license. International Components for Unicode (ICU): ICU library. Marcin Kalicinski (rapidxml.sourceforge.net): RapidXML, licensed under the Boost Software License. Bruno Lowagie and Paulo Soares: iTextSharp, licensed under the Mozilla Public License (MPL). Math.NET: Math.NET, licensed under the MIT/X11 License. Microsoft Corporation: Access Database Engine, SQL Server Express. opencsv team (sourceforg.net): opencsv. openssl.org: OpenSSL, licensed under the OpenSSL license. qooxdoo.org: qooxdoo, licensed under the Eclipse Public License (EPL). Dave Scriven (svg.codeplex.com): SVG Rendering Engine, licensed under the Microsoft Public License. SQLAPI: SQLAPI++. sqlite.org: SQLite, public domain. stlsoft.org: STLSoft libraries, licensed under the BSD license. Matthew Wilson and Garth Lancaster (www.pantheios.org): Pantheios, licensed under a modified BSD license.

All other brand or product names are trademarks or registered trademarks of their respective owners, companies, or organizations.

Document No. 131215-2-580301 February 19, 2014

### Contents

| About Administering BIRT Analytics      | iii |
|-----------------------------------------|-----|
| Part 1                                  |     |
| Administering the PIDT Analytics system |     |

#### Administering the BIRT Analytics system

| Chapter 1                                                 |    |
|-----------------------------------------------------------|----|
| Using BIRT Analytics Administration                       | 3  |
| About BIRT Analytics Administration                       | 4  |
| Accessing BIRT Analytics Administration                   | 4  |
| Understanding BIRT Analytics Administration               | 4  |
| Configuring security                                      | 5  |
| Managing security roles                                   | 6  |
| Managing access control lists (ACL) over database objects | 8  |
| Managing security filters                                 | 11 |
| Managing profiles                                         | 13 |
| Reviewing application logs                                | 15 |
| Defining sensitive data                                   | 16 |
| Synchronizing the application database                    | 17 |
| Removing temporary information                            |    |
| Defining password policy                                  |    |
| Configuring users                                         |    |
| Configuring groups                                        |    |
| Configuring system options                                |    |
| Map management                                            |    |
| Styles admin                                              |    |
| Configure SMTP server                                     |    |
| Monitoring use                                            |    |
|                                                           |    |

#### Chapter 2

| Configuring BIRT Analytics                       | . 29 |
|--------------------------------------------------|------|
| About the configuration files                    | 30   |
| Configuration of ProtonWS                        | 30   |
| Configuration of BIRT Analytics Application      | 32   |
| Configuration of BIRT Analytics Administration   | 38   |
| Configuration of BIRT Analytics Client           | 39   |
| Configuration of BIRT Analytics FastDB (dubnium) | 40   |

#### Part 2 Administering BIRT Analytics reference

| Chapter 3     |   |
|---------------|---|
| Administoring | E |

| Administering BIRT Analytics functional reference | 47  |
|---------------------------------------------------|-----|
| Administering BIRT Analytics functional reference | .48 |
| General                                           | .48 |
| Administration                                    | .50 |
| Administration                                    | .50 |
| Access control list (ACL)                         | .51 |
| Configuration                                     | .52 |
| Folders                                           | .52 |

| Functionalities         | 53 |
|-------------------------|----|
| Groups                  | 53 |
| Integrity               | 53 |
| Profile                 | 54 |
| Roles                   | 54 |
| Users                   | 55 |
| Analysis                | 55 |
| Analysis                | 55 |
| Bubble diagram          | 56 |
| Calculate Pareto        | 56 |
| Crosstab                | 57 |
| Evolution diagram       | 57 |
| Gallery                 | 57 |
| Map diagram             | 57 |
| Profile                 | 58 |
| Venn diagram            | 58 |
| Data exploration        | 59 |
| Engine security         | 59 |
| Engineering             | 60 |
| Engineering             | 60 |
| Edit engineering fields | 61 |
| Events and Alerts       | 62 |
| Actions                 | 62 |
| Import-Export           | 63 |
| Links                   | 64 |
| Plug-ins                | 64 |
| Plug-ins                | 64 |
| Cworkflow               | 65 |
| Campaign management     | 65 |
| Campaign planning       | 67 |
| Configure CWorkflow     | 67 |
| Events and Alerts       | 69 |
| Data Mining             | 69 |
| Algorithms              | 69 |
| Preprocesses            | 70 |
| Preferences             | 71 |
| Statistics              | 71 |
| Index                   | 70 |
| IIIUEX                  | /3 |

#### About Administering BIRT Analytics

Administering BIRT Analytics includes the following chapters:

- *About Administering BIRT Analytics.* Provides an overview of this book.
- Part 1. Administering the BIRT Analytics system. Describes the general features of the BIRT Analytics Administration application and related operational tasks.
- Chapter 1. Using BIRT Analytics Administration. Describes BIRT Analytics administration modules, such as security, users, groups, configuration, and monitoring.
- Chapter 2. Configuring BIRT Analytics. Describes the configuration files used by the different applications in the BIRT Analytics system.
- Part 2. Administering BIRT Analytics reference. Provides reference information on BIRT Analytics administration modules and terminology.
- Chapter 3. Administering BIRT Analytics functional reference. Describes the functionalities
  that the administrator uses to configure permissions in the security role management
  module in BIRT Analytics Administration.

# Part One

Administering the BIRT Analytics system

# 1

### Using BIRT Analytics Administration

This chapter contains the following topics:

- About BIRT Analytics Administration
- Configuring security
- Configuring users
- Configuring groups
- Configuring system options
- Monitoring use

#### **About BIRT Analytics Administration**

The following sections describe the modules available in the BIRT Analytics Administration application and provide information on how to configure the system.

#### **Accessing BIRT Analytics Administration**

BIRT Analytics Administration runs as a browser-based application. After installation, the administrator opens a browser and connects to the administration application by typing the following URL:

http://localhost/qadmin

On initial access, the administrator logs in to the application by typing the user name, SYSTEM, and the default password, PASSWORD, as shown in Figure 1-1. The administrative user, SYSTEM, has full permission to modify all configurable features of the BIRT Analytics system.

| ACTUATE.<br>BIRT ANALYTICS | Login:    |
|----------------------------|-----------|
| ADMIN                      | SYSTEM    |
|                            | Password: |
|                            | Sign in   |

Figure 1-1 BIRT Analytics Administration login

Actuate recommends changing the administrator password immediately after accessing the system to maintain security. For security reasons, Actuate also recommends that all users, including the administrator, log out of the system before closing any BIRT Analytics application.

#### **Understanding BIRT Analytics Administration**

The main options list in the BIRT Analytics Administration application contains the following modules, as shown in Figure 1-2:

Security

Manage a security role, access control list (ACL), database object, security filter, profile, application log, data audit, database synchronization, remove temporary file information, and specify password policy.

User management

Create, modify, or delete a user account.

Groups management

Create, modify, or delete a group. A group is a set of users belonging to the same organizational unit who share the same permissions for performing tasks.

- Configuration
   Configure settings used in document generation, such as map management and report styles, and Simple Mail Transfer Protocol (SMTP) e-mail transmission.
- Monitoring use

Manage connections, track disk usage for temporary files, and monitor use of the BIRT Analytics tool on database objects.

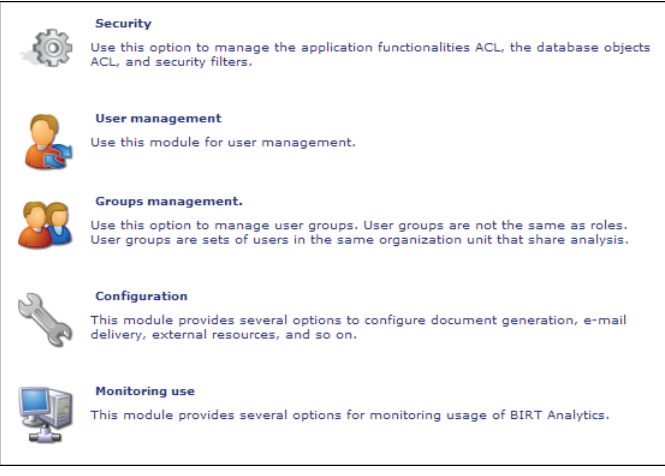

Figure 1-2 BIRT Analytics Administration options

#### **Configuring security**

The Security module allows the administrator to manage security roles, access to objects, specify security filters, define password policies, browse logs, synchronize the database, specify password policies, and perform other security maintenance actions.

This module contains the following options, as shown in Figure 1-3:

- Security role management Create, modify, or delete a security role and configure permissions in the BIRT Analytics system.
- Access permissions on objects
   Create, modify, or delete a security group or access control list (ACL), and manage privileges over database objects.
- Security filters
   Create, modify, or delete a security filter to limit the access to data stored in the database.
- Profiles
   Create, modify, or delete a profile, which is a set of roles, security groups, and security filters assigned to a user.
- Application Log
   Browse application log data to monitor system performance and troubleshoot problems.
- Define sensitive data
   Specify sensitive data columns for audit.
- Synchronize
   Synchronize the application database with the BIRT Analytics Engine repository.
- Remove temporary information
   Remove all temporary files and records used by the application.
- Password policies
   Define the rules to use in specifying a user password.

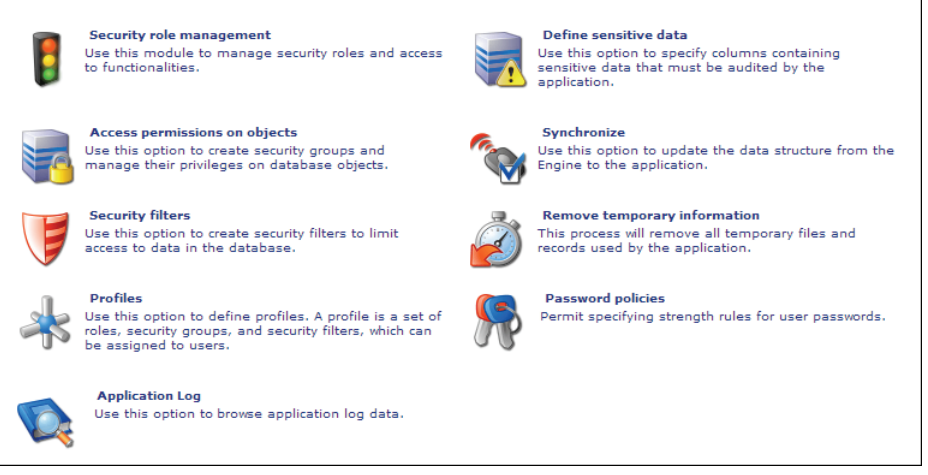

Figure 1-3 BIRT Analytics security options

The following sections provide more information on these security options.

#### Managing security roles

The Security role management option allows the administrator to create, modify, or delete a security role and configure permissions in the BIRT Analytics system. This option provides the following choices:

Create

Choose Create to define a new role. In New role, specify the role name, provide a description, and select the functionalities or privileges to grant to the role. In Functionalities, select + to expand a functional category. Select the higher-level category to include all elements, or select individual elements in the category list to configure a more restricted subset of privileges, as shown in Figure 1-4. Choose OK to add the role to the list of current roles.

| Current valar                       |      | Now role                                                                      |  |
|-------------------------------------|------|-------------------------------------------------------------------------------|--|
| Administrators<br>Operators<br>Read |      | Name Sales Representatives Description Sales Department staff Functionalities |  |
| Ereste / Mor                        | lify | VC XCancel                                                                    |  |

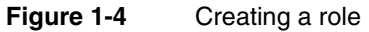

Create As

In Current roles, select an existing role, then choose Create As to define a new role containing the settings specified for an existing role. Create As copies the functionalities defined for the existing role to the new role definition. In Create As, specify the role name,

provide a description, and select any additional functionalities or privileges to grant to the new role, as shown in Figure 1-5.

In Functionalities, select + to expand a functional category. Select the higher-level category to include all elements, or select individual elements in the category list to configure a more restricted subset of privileges. Choose OK to add the role to the list of current roles.

| Show access list                                             |                                                                                                    |   |
|--------------------------------------------------------------|----------------------------------------------------------------------------------------------------|---|
| Current roles                                                | Create as                                                                                                    |   |
| Administrators<br>Operators<br>Read<br>Sales Representatives | Name Sales Managers Description Sales Department Manager Functional State                                                                                                    |   |
|                                                              |                                                                                                    |   |
|                                                              | B ♥ Administration<br>B ♥ Analysis                                                                                                    | = |
|                                                              | Change resolution level                                                                                                    |   |
|                                                              | Check active LDAP                                                                                                    |   |
|                                                              | Count discrete values                                                                                                    |   |
|                                                              | Z Data exploration                                                                                                    |   |
|                                                              | Data tree                                                                                                    |   |
|                                                              | Discrete values of a domain                                                                                                    |   |
|                                                              | Engine security                                                                                                    |   |
| · · · · · · · · · · · · · · · · · · ·                        | 🗄 🔲 Engineering                                                                                                    | - |
| + Create Modify                                              | of work work and work and wor |   |
| Create as Delete                                             |                                                                                                    |   |

Figure 1-5 Using Create As to create a role

Modify

In Current roles, select an existing role, then choose Modify to change the settings specified for the existing role. In Updating role, update the role name or description, and select any additional functionalities or privileges to grant to the role, as shown in Figure 1-6. For example, after upgrading a license to support a new plug-in, such as Campaign Workflow (Cworkflow), enable the module by assigning the functionality to a security role. Choose OK to update the role.

| Show access list                                               |                                                                                                   |   |
|----------------------------------------------------------------|---------------------------------------------------------------------------------------------------|---|
| Current roles                                                  | Updating role                                                                                     |   |
| Administrators A<br>Operators<br>Read<br>Sales Representatives | Name     Sales Representatives       Description     Sales Department staff       Functionalities |   |
|                                                                | General General                                                                                   | - |
|                                                                | Administration                                                                                    | = |
|                                                                | 🗈 📝 Analysis                                                                                      |   |
|                                                                | Change resolution level                                                                           |   |
|                                                                | Check active LDAP                                                                                 |   |
|                                                                | Count discrete values                                                                             |   |
|                                                                | 🖃 🗹 Data exploration                                                                              |   |
|                                                                | Export statistics                                                                                 |   |
|                                                                | Export summary                                                                                    |   |
|                                                                | View discrete values graphic                                                                      |   |
| <b>v</b>                                                       | View frequency distribution                                                                       | - |
| + Create Modify                                                | ad OK Stancel                                                                                     |   |
| Create as X Delete                                             |                                                                                                   |   |

Figure 1-6 Modifying an existing role

Delete

In Current roles, select an existing role, then choose Delete to remove a role from the list of current roles. In Deleting role, the name, description, and list of functionalities appears, as shown in Figure 1-7. Choose OK to confirm deleting the role from the list of current roles.

| Show access list                                                    |                                                                                                    |
|---------------------------------------------------------------------|----------------------------------------------------------------------------------------------------|
| Current roles                                                       | Deleting role                                                                                                    |
| Administrators  Operators Read Sales Managers Sales Representatives | Name         Sales Representatives           Description         Sales Department staff           Functionalities         Image: Sale state stat |
|                                                                     | 🗄 🗌 General                                                                                                    |
|                                                                     |                                                                                                    |
|                                                                     |                                                                                                    |
| + Create Modify                                                     | -<br>                                                                                                    |
| Create as Delete                                                    |                                                                                                    |

Figure 1-7 Deleting a role

Show Access List

Choose Show Access List to show the list of groups and users and their associated functionalities or privileges in a separate viewer, as shown in Figure 1-8. This list provides the administrator with quick access to the list of functionalities defined for each group and user in the BIRT Analytics system. Close the viewer after reviewing the information.

| 192.168.53.240/qadmin/RoleUserFncMap.aspx |          |         |                            |                                    |                                         |                         |
|-------------------------------------------|----------|---------|----------------------------|------------------------------------|-----------------------------------------|-------------------------|
| Group                                     | User     | General | Read configuration setting | Insert a new configuration setting | Prepare saved Pivot table for execution | Load data from a folder |
| Administrators                            | SYSTEM   | +       | +                          | +                                  | +                                       | +                       |
| Administrators                            | DOSHIRO  | +       | +                          | +                                  | +                                       | +                       |
| Administrators                            | Actuate1 | +       | +                          | +                                  | +                                       | +                       |
| Administrators                            | Actuate2 | +       | +                          | +                                  | +                                       | +                       |
| Administrators                            | Actuate3 | +       | +                          | +                                  | +                                       | +                       |
| Administrators                            | Actuate5 | +       | +                          | +                                  | +                                       | +                       |
| Administrators                            | Actuate6 | +       | +                          | +                                  | +                                       | +                       |
| Administrators                            | Actuate7 | +       | +                          | +                                  | +                                       | +                       |
| Administrators                            | Actuate8 | +       | +                          | +                                  | +                                       | +                       |
| Administrators                            | Actuate9 | +       | +                          | +                                  | +                                       | +                       |
| Administrators                            | Actuate4 | +       | +                          | +                                  | +                                       | +                       |

Figure 1-8 Viewing the role access list

#### Managing access control lists (ACL) over database objects

The Access permissions on objects option allows the administrator to create, modify, or delete a security group or access control list (ACL) and manage privileges for database objects. This option provides the following choices:

Create

Choose Create to define a new group. In New group, specify the group name and provide a description, as shown in Figure 1-9. Choose OK to add the group to the list of current groups.

Create As

In Current groups, select an existing group, then choose Create As to define a new group containing the settings, including the name, description, and list of data objects specified for the existing group. Create As copies the settings defined for the existing group to the new group definition. In Create As, specify the group name and provide a description, as shown in Figure 1-10.

| Current groups                                     |        | New group                                  |
|----------------------------------------------------|--------|--------------------------------------------|
| Master users                                       | *      | Name Sales<br>Description Sales Department |
| Create Create as Show access list ( Include users) | Modify |                                            |

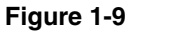

Creating a group

| Current groups        |          |   | Create As           |                             |            |  |
|-----------------------|----------|---|---------------------|-----------------------------|------------|--|
| Master users<br>Sales |          | * | Name<br>Description | Marketing<br>Marketing Depa | Department |  |
|                       |          |   |                     | OK KCancel                  |            |  |
|                       |          |   | []                  |                             | 🔊 Up level |  |
|                       |          |   | Demo                | All 🖋                       | Custom     |  |
|                       |          | - |                     |                             |            |  |
| + Create              | Modify   |   |                     |                             |            |  |
| Create as             | X Delete |   |                     |                             |            |  |
| Bhow access list      |          |   |                     |                             |            |  |
| ( 🔲 Include users)    |          |   |                     |                             |            |  |

Figure 1-10 Using Create As to create a group

Modify

In Current groups, select an existing group, then choose Modify to change the settings specified for an existing group. In Updating group, update the group name or description and grant access to database objects by choosing All, None, or a Custom. In the list of data objects, choosing All grants full access to objects in the database. Choosing None, the default setting, restricts access to all database objects. Choose Custom to specify limited access to individual database tables and columns, as shown in

Figure 1-11. Choose OK to update the group.

| urrent groups                      |          | Updating group                                         |           |        |            |
|------------------------------------|----------|--------------------------------------------------------|-----------|--------|------------|
| Marketing<br>Master users<br>Sales | ·        | Name         Sales           Description         Sales |           |        |            |
|                                    |          |                                                        | VOK 🎎Canc | el     |            |
|                                    |          | [Demo].[Customer]                                      |           |        | 🔊 Up level |
|                                    |          | Age Numeric                                            | 💉 All     | None   |            |
|                                    |          | Age                                                    | 💉 All     | None   |            |
|                                    |          | Cust ID                                                | 💉 All     | None   |            |
|                                    |          | Customer Profit Decile                                 | 💉 All     | None   |            |
|                                    |          | Customer Profit                                        | 💉 All     | None   |            |
|                                    |          | DOB                                                    | 💉 All     | None   |            |
|                                    |          | Gender Decode                                          | 💉 All     | None   |            |
|                                    |          | Gender                                                 | 💉 All     | None   |            |
|                                    |          | Household ID                                           | 💉 All     | None   |            |
|                                    | -        | Income Level                                           | All       | 💉 None |            |
| _                                  |          | Income Numeric                                         | All       | 💉 None |            |
| Create                             | A Modify | Income                                                 | All       | 💉 None |            |
| 5                                  |          | Income_Band                                            | All       | 💉 None |            |
| Create as                          | 🗙 Delete | Initials                                               | 💉 All     | None   |            |
|                                    |          | Occupation Decode EQ Shop Worker                       | 💉 All     | None   |            |
|                                    |          |                                                        |           |        |            |
| Show access list                   | t.       |                                                        |           |        |            |
| Toclude users)                     |          |                                                        |           |        |            |

Figure 1-11Modifying an existing group

Delete

In Current groups, select an existing group, then choose Delete to remove a group from the list of current groups. In Deleting group, the name, description, and list of data objects appears, as shown in Figure 1-12. Choose OK to confirm deleting the group from the list of current groups.

| Current groups     |          |   | Deleting group   |                   |
|--------------------|----------|---|------------------|-------------------|
| Accounting         |          | - |                  |                   |
| Marketing          |          |   | Name Sale        | 25                |
| Sales              |          |   | Description Sale | es Department     |
|                    |          |   | <b>М</b> ОК      | Cancel            |
|                    |          |   | 0                | 🥱 Up level        |
|                    |          |   | Demo             | All None 🖋 Custom |
|                    |          |   |                  |                   |
|                    |          |   |                  |                   |
|                    |          |   |                  |                   |
|                    |          |   |                  |                   |
|                    |          |   |                  |                   |
|                    |          |   |                  |                   |
|                    |          |   |                  |                   |
|                    |          | Ŧ |                  |                   |
| + Create           | S Modify |   |                  |                   |
| Create as          | X Delete |   |                  |                   |
| Show access list   |          |   |                  |                   |
| ( 🔲 Include users) |          |   |                  |                   |

Figure 1-12 Deleting a group

Show Access List

Choose Show Access List and, optionally, select Include users, to show the list of groups and associated users with data object privileges in a separate viewer, as shown in Figure 1-13. This list provides the administrator with quick access to the list of data object privileges defined for each group and user in the BIRT Analytics system. The viewer displays columns to which a group or user has no access in red. Close the viewer after reviewing the information.

|        |                                                                                                | Jemo                                                                                                    |                                                                                                    |                                                                                                    |                                                                                                    |                                                                                                    |                                                                                                    |                                                                                                    |                                                                                                    |                                                                                                    |                                                                                                    |
|--------|------------------------------------------------------------------------------------------------|----------------------------------------------------------------------------------------------------|----------------------------------------------------------------------------------------------------|----------------------------------------------------------------------------------------------------|----------------------------------------------------------------------------------------------------|----------------------------------------------------------------------------------------------------|----------------------------------------------------------------------------------------------------|----------------------------------------------------------------------------------------------------|----------------------------------------------------------------------------------------------------|----------------------------------------------------------------------------------------------------|----------------------------------------------------------------------------------------------------|
| er     | Cust                                                                                           | ustomer                                                                                                    |                                                                                                    |                                                                                                    |                                                                                                    |                                                                                                    |                                                                                                    |                                                                                                    |                                                                                                    |                                                                                                    |                                                                                                    |
|        | Age                                                                                            | Age Numeric                                                                                                    | Cust ID                                                                                                    | Customer Profit                                                                                                    | Customer Profit Decile                                                                                                    | DOB                                                                                                    | Gender                                                                                                    | Gender Decode                                                                                                    | Household ID                                                                                                    | Income                                                                                                    | Income Leve                                                                                                    |
| tuate1 | +                                                                                              | +                                                                                                    | +                                                                                                    | +                                                                                                    | +                                                                                                    | +                                                                                                    | +                                                                                                    | +                                                                                                    | +                                                                                                    | +                                                                                                    | +                                                                                                    |
| tuate2 | +                                                                                              | +                                                                                                    | +                                                                                                    | +                                                                                                    | +                                                                                                    | +                                                                                                    | +                                                                                                    | +                                                                                                    | +                                                                                                    | +                                                                                                    | +                                                                                                    |
| tuate3 | +                                                                                              | +                                                                                                    | +                                                                                                    | +                                                                                                    | +                                                                                                    | +                                                                                                    | +                                                                                                    | +                                                                                                    | +                                                                                                    | +                                                                                                    | +                                                                                                    |
| tuate4 | +                                                                                              | +                                                                                                    | +                                                                                                    | +                                                                                                    | +                                                                                                    | +                                                                                                    | +                                                                                                    | +                                                                                                    | +                                                                                                    | +                                                                                                    | +                                                                                                    |
| tuate5 | +                                                                                              | +                                                                                                    | +                                                                                                    | +                                                                                                    | +                                                                                                    | +                                                                                                    | +                                                                                                    | +                                                                                                    | +                                                                                                    | +                                                                                                    | +                                                                                                    |
| tuate6 | +                                                                                              | +                                                                                                    | +                                                                                                    | +                                                                                                    | +                                                                                                    | +                                                                                                    | +                                                                                                    | +                                                                                                    | +                                                                                                    | +                                                                                                    | +                                                                                                    |
| tuate7 | +                                                                                              | +                                                                                                    | +                                                                                                    | +                                                                                                    | +                                                                                                    | +                                                                                                    | +                                                                                                    | +                                                                                                    | +                                                                                                    | +                                                                                                    | +                                                                                                    |
| tuate8 | +                                                                                              | +                                                                                                    | +                                                                                                    | +                                                                                                    | +                                                                                                    | +                                                                                                    | +                                                                                                    | +                                                                                                    | +                                                                                                    | +                                                                                                    | +                                                                                                    |
| tuate9 | +                                                                                              | +                                                                                                    | +                                                                                                    | +                                                                                                    | +                                                                                                    | +                                                                                                    | +                                                                                                    | +                                                                                                    | +                                                                                                    | +                                                                                                    | +                                                                                                    |
| OSHIRO | +                                                                                              | +                                                                                                    | +                                                                                                    | +                                                                                                    | +                                                                                                    | +                                                                                                    | +                                                                                                    | +                                                                                                    | +                                                                                                    | +                                                                                                    | +                                                                                                    |
| STEM   | +                                                                                              | +                                                                                                    | +                                                                                                    | +                                                                                                    | +                                                                                                    | +                                                                                                    | +                                                                                                    | +                                                                                                    | +                                                                                                    | +                                                                                                    | +                                                                                                    |
|        | uate1<br>uate2<br>uate3<br>uate4<br>uate5<br>uate6<br>uate7<br>uate8<br>uate9<br>SHIRO<br>STEM | Age           uate1         +           uate2         +           uate3         +           uate4         +           uate5         +           uate5         +           uate6         +           uate8         +           uate8         +           uate9         +           sate9         +           sate9         +           SHIRO         + | Age         Age         Age         Numeric           uate1         #         #         #           uate2         #         #         #           uate3         #         #         #           uate3         #         #         #           uate3         #         #         #           uate3         #         #         #           uate5         #         #         #           uate6         #         #         #           uate7         #         #         #           uate8         #         #         #           uate9         #         #         #           Uate9         #         #         #           Uate9         #         #         #           Uate9         #         #         #           Uate9         #         #         #           Uate9         #         #         #           Uate9         #         #         #           Uate9         #         #         #           Uate9         #         #         #           Uate10         # | Age         Age Numeric         Cust ID           uate1         *         *         *           uate2         *         *         *           uate3         *         *         *           uate3         *         *         *           uate3         *         *         *           uate4         *         *         *           uate5         *         *         *           uate6         *         *         *           uate6         *         *         *           uate7         *         *         *           uate6         *         *         *           uate8         *         *         *           uate9         *         *         *           uate9         *         *         *           Uate9         *         *         *           SHIR0         *         *         * | Age         Age Numeric         Cust ID         Customer Profit           uate1         *         *         *         *           uate2         *         *         *         *         *           uate3         *         *         *         *         *           uate3         *         *         *         *         *           uate3         *         *         *         *         *           uate4         *         *         *         *         *           uate5         *         *         *         *         *           uate6         *         *         *         *         *           uate8         *         *         *         *         *           uate9         *         *         *         *         *           SHIRO         *         *         *         *         * | Age         Age         Numeric         Cust ID         Customer Profit         Customer Profit </th <th>Age         Age         Age         Age         Customer Profit         Customer Profit         DOB           Jate3         #         #         #         #         #         #         #         #         #         #         #         #         #         #         #         #         #         #         #         #         #         #         #         #         #         #         #         #         #         #         #         #         #         #         #         #         #         #         #         #         #         #         #         #         #         #         #         #         #         #         #         #         #         #         #         #         #         #         #         #         #         #         #         #         #         #         #         #         #         #         #         #         #         #         #         #         #         #         #         #         #         #         #         #         #         #         #         #         #         #         #         #         #         #         #         #<th>Age         Age         Age<th>Age         Age         Age<th>Age         Age         Age<th>Age         Age         Age</th></th></th></th></th> | Age         Age         Age         Age         Customer Profit         Customer Profit         DOB           Jate3         #         #         #         #         #         #         #         #         #         #         #         #         #         #         #         #         #         #         #         #         #         #         #         #         #         #         #         #         #         #         #         #         #         #         #         #         #         #         #         #         #         #         #         #         #         #         #         #         #         #         #         #         #         #         #         #         #         #         #         #         #         #         #         #         #         #         #         #         #         #         #         #         #         #         #         #         #         #         #         #         #         #         #         #         #         #         #         #         #         #         #         #         #         #         #         # <th>Age         Age         Age<th>Age         Age         Age<th>Age         Age         Age<th>Age         Age         Age</th></th></th></th> | Age         Age         Age <th>Age         Age         Age<th>Age         Age         Age<th>Age         Age         Age</th></th></th> | Age         Age         Age <th>Age         Age         Age<th>Age         Age         Age</th></th> | Age         Age         Age <th>Age         Age         Age</th> | Age         Age         Age |

Figure 1-13 Viewing the group access list

#### Managing security filters

The Security filters option allows the administrator to create, modify, or delete a security filter and specify a NetScaler Web Logging (NSWL) query to control access to data. NetScaler Web Logging tracks HTTP data traffic and writes information to a log file in a standard format.

This option provides the following choices:

Create

Choose Create to define a new security filter. In New security filter group, specify the name, provide a description, and type a query in the edit panel, such as the following example:

```
select # from [Demo].[Household]
where [Demo].[Household].[Town]='LONDON';
```

The query must conform to the following syntactical rules:

- The letters in the SELECT command must be all uppercase (SELECT) or all lowercase (select)
- Objects names, such as columns and tables, are case sensitive
- The wildcard parameter is #
- Only a simple query is supported

Figure 1-14 shows the Create security filter definition.

Choose Test query to validate the query. If valid, the application displays the number of registers obtained and adds the query. Choose OK to add the security filter to the list of current groups.

| Current groups   | New group                                             |
|------------------|-------------------------------------------------------|
| A                | Name Accounting Description Accounting Department sta |
|                  | Query                                                 |
|                  | select # from [Demo].[Household] where [Demo].[House  |
|                  | <i>&amp;</i>                                          |
| +                | of CK Scancel                                         |
| + Create Modify  |                                                       |
| Create as Delete |                                                       |

Figure 1-14 Creating a security filter

Create As

In Current groups, select a security filter, then choose Create As to define a new filter containing the settings specified for the existing filter. In Create As, specify the name, provide a description, and modify the query in the edit panel, as shown in Figure 1-15.

Choose Test query to validate the query. If valid, the application displays the number of registers obtained and adds the query. Choose OK to add the security filter to the list of current groups.

| Current groups   | Create As                                              |
|------------------|--------------------------------------------------------|
| Accounting       | Name * Description                                     |
|                  | Query                                                  |
|                  | A .                                                    |
|                  | -                                                      |
|                  | Select * from [Demo].[Household] where [Demo].[House 🏓 |
|                  | ar OK SKCancel                                         |
| Create Modify    |                                                        |
| Create as Delete |                                                        |

Figure 1-15 Using Create As to create a security filter

Modify

In Current groups, select an existing filter, then choose Modify to change the settings specified for an existing filter. In Updating group, specify the name, provide a description, and modify the query in the edit panel, as shown in Figure 1-16.

Choose Test query to validate the query. If valid, the application displays the number of registers obtained and adds the query to the query list. Choose OK to add the security filter to the list of current groups.

| Current groups   | Updating group                                         |   |
|------------------|--------------------------------------------------------|---|
| Accounting       | Name Accounting Description Accounting Department sta  |   |
|                  | Ouerv                                                  |   |
|                  |                                                        | * |
|                  | Select * from [Demo].[Household] where [Demo].[House * |   |
|                  | -49                                                    |   |
|                  | <b>⊘</b> OK <b>≴</b> Cancel                            |   |
| Create Modify    |                                                        |   |
| Create as Delete |                                                        |   |

Figure 1-16 Modifying an existing security filter

Delete

In Current groups, select an existing filter, then choose Delete to remove a filter from the list. In Deleting filter, the name, description, and query filter appears, as shown in Figure 1-17. Choose OK to confirm deleting the filter from the list of current groups.

| Current groups       | Deleting group                                        |
|----------------------|-------------------------------------------------------|
| Accounting           | Name Accounting Description Accounting Department sta |
|                      | Query                                                 |
|                      |                                                       |
|                      |                                                       |
|                      | -                                                     |
|                      | ≪∕OK \$Cancel                                         |
| + Create Modify      | -                                                     |
| 🕂 Create as 🗙 Delete |                                                       |

Figure 1-17 Deleting a security filter

#### **Managing profiles**

The Profiles option allows the administrator to create, modify, or delete a profile, and select roles, security groups, security filters, and users to add to the profile. This option provides the following choices:

Create

Choose Create to define a new profile. In New profile, specify the profile name, provide a description, and select the roles, security groups, security filters, and users to add to the profile, as shown in Figure 1-18.

If BIRT Analytics security uses an LDAP server, LDAP group also appears. If LDAP group is visible, the administrator can link the profile to a group defined in the LDAP server. If a user belongs to an LDAP group, the BIRT Analytics user inherits the privileges and restrictions from the LDAP group profile. When using LDAP, it is not necessary to select any users since the list of users is linked to the LDAP group.

Choose OK to add the profile to the list of current profiles.

| Current profiles | New profile                                                                              |                                  |
|------------------|------------------------------------------------------------------------------------------|----------------------------------|
| Administrators   | Name         Corporate Executives           Description         CEO, CFO, VP, & Director |                                  |
|                  | Roles Administrators Operators Read Read                                                 | Security groups                  |
|                  | Security filters           Image: Accounting                                             | Users Actuate1 Actuate2 Actuate3 |
| Create Modify    |                                                                                          | <b>¥</b> Cancel                  |

Figure 1-18 Creating a profile

Create As

In Current profiles, select an existing profile, then choose Create As to define a new profile containing the settings specified for an existing profile. In New profile as, specify the profile name, provide a description, and select the roles, security groups, security filters, and users to add to the profile, as shown in Figure 1-19. Choose OK to add the profile to the list of current profiles.

| Current profiles                       | New profile as                                     |                 |
|----------------------------------------|----------------------------------------------------|-----------------|
| Administrators<br>Corporate Executives | Name Auditors Description Corporate Audit Services |                 |
|                                        | Roles                                              | Security groups |
|                                        | Administrators                                     | Accounting      |
|                                        | Operators                                          | Marketing E     |
|                                        | Read                                               | Master users    |
|                                        | Security filters                                   | Users           |
|                                        | Accounting                                         | Actuate1        |
|                                        |                                                    | Actuate2        |
|                                        |                                                    | Actuate3        |
|                                        | . <b>⊀</b> ок                                      | Cancel          |
| + Create Modify                        |                                                    |                 |
| Create as X Delete                     |                                                    |                 |

Figure 1-19 Using New profile as to define a new profile

Modify

In Current profiles, select an existing profile, then choose Modify to change the settings specified for an existing profile. In Updating profile, update the name, description, and select any additional roles, security groups, security filters, or users to add to the profile, as shown in Figure 1-20. Choose OK to add the profile to the list of current profiles.

| Current profiles                                   | Updating profile                                                                         |                 |
|----------------------------------------------------|------------------------------------------------------------------------------------------|-----------------|
| Administrators<br>Auditors<br>Corporate Executives | Name         Corporate Executives           Description         CEO, CFO, VP, & Director | ]               |
|                                                    | Roles<br>Administrators<br>○ Operators<br>✓ Read<br>Security filters                     | Security groups |
|                                                    | Accounting                                                                               | Actuate1        |
| Ŧ                                                  | ₫ок                                                                                      | <b>X</b> Cancel |
| + Create Modify<br>Create as Delete                |                                                                                          |                 |

Figure 1-20 Modifying an existing profile

Delete

In Current profiles, select an existing profile, then choose Delete to remove a profile from the list. In Deleting profile, the name, description, and list of roles, security groups, security filters, or users appear, as shown in Figure 1-21. Choose OK to confirm deleting the profile from the list of current profiles.

| Current profiles                                   | Deleting profile                          |                 |
|----------------------------------------------------|-------------------------------------------|-----------------|
| Idministrators<br>Juditors<br>Corporate Executives | Name Auditors Description Corporate Audit | t Services      |
|                                                    | Roles                                     | Security groups |
|                                                    | Administrators                            | Accounting      |
|                                                    | Operators                                 | E Marketing E   |
|                                                    | ✓ Read                                    | Master users    |
|                                                    | Security filters                          | Users           |
|                                                    | Accounting                                | Actuate1        |
|                                                    |                                           | Actuate2        |
|                                                    |                                           | Actuate3        |
|                                                    |                                           |                 |
|                                                    | -                                         | VOK KCancel     |
|                                                    | w.                                        | ar OK acancel   |
| + Create Modify                                    |                                           |                 |
| Create as X Delete                                 |                                           |                 |

Figure 1-21 Deleting a profile

#### **Reviewing application logs**

The Application log option allows the administrator to browse log data to monitor system performance and troubleshoot problems. The option provides the following choices, as shown in Figure 1-22:

Type

Select one of the following events to filter log data:

- Fatal Serious Error that disables the execution of the application.
- Error

Error that occurs during the execution of a specific action which does not allow the application to perform a corrective action

Warning

Incident or non-fatal error detected while performing an action.

Info

General information regarding application processing activity.

Debug

Problem-tracking information used by the administrator for troubleshooting system issues.

Audit

Security-related information regarding processing activity specified for audit or special tracking.

Sensitive Data

Information regarding processing activity on data designated as sensitive.

User

Search the log to find all entries related to the specified user. There is no need to indicate the complete name because the search finds all entries containing the specified character string in any part of the name.

Message

Search log to find all entries containing the character string specified in the Message field.

 Starting date and Ending date Limit log searches to a range of dates.

| Application log |   |          |      |         |  |
|-----------------|---|----------|------|---------|--|
| Туре            | • | User     |      | Message |  |
| Starting date   |   | Ending d | late |         |  |
| Q Search        |   |          |      |         |  |

#### Figure 1-22 Searching the application log

The query results contain the following information, as shown in Figure 1-23:

∎ ID

Unique log identifier

- Type
   Type of error message: Fatal, Error, Warning, Info, Debug, Audit, or SensitiveData
- Date
   Log entry date
- Time Log entry time
- User

User to whom the log entry relates

- Component BIRT Analytics application component that generated the entry
- Method BIRT Analytics application method that caused the log entry
- GUID
   Graphic user identifier for tracking the log entry
- IP

IP address of the client that caused the log entry

 Message Error or informational message written to the log

| App | lication log  |            |                |           |                |                       |                   |                                                  |    |                                                                                                    |
|-----|---------------|------------|----------------|-----------|----------------|-----------------------|-------------------|--------------------------------------------------|----|----------------------------------------------------------------------------------------------------|
| тур | pe [          | Info       |                |           | User           | actuate1              | Mess              | age                                              |    |                                                                                                    |
| Sta | arting date [ |            |                |           | Ending date    |                       |                   |                                                  |    |                                                                                                    |
| Q   | Search        |            |                |           |                |                       |                   |                                                  |    |                                                                                                    |
| Pa  | age 1 of 2 🙌  | - M        |                |           |                |                       |                   |                                                  |    |                                                                                                    |
| Id  | Type          | Date       | Time           | User      | Co             | omponent              | Method            | Guid                                             | Ip | Message                                                                                                    |
| 185 | Error         | 11/20/2012 | 10:15:14<br>AM | Actuate 1 | AltApplication | n.DataBase.Analytical | GetDiscreteValues | d7346d1e-<br>25d9-4a0d-<br>87fe-<br>0e24638ad60c | 1  | <pre>cexception id=71441885-2285-484-6b52-27553893287-xcda9-24(cda9×message&gt;Engine exception<br/>Microsoft.VisualBasic.ComplieErevices.Symbols.Container.InvokeMethold Method TargeProcedure.Object]<br/>Microsoft.VisualBasic.ComplieErevices.JwebicScontainer.UnvokeMethold Method TargeProcedure.Object]<br/>Microsoft.VisualBasic.ComplieErevices.JwebicScontex.BaseVBS.CantifyIdMetholdStifting yStDtBas.String<br/>pname=iddient/314/param &gt;cparam name='user'&gt;Actuatei(cparam&gt;cparam name='passworf1234</pre> for the second string and the second string and the second string |
| 184 | Error         | 11/20/2012 | 10:14:40<br>AM | Actuate1  | AltApplication | 1.DataBase.Analytical | GetDiscreteValues | 3afd6c7b-<br>8ce3-466c-<br>b210-<br>b5b875a36c3a | 1  | <pre>cvcspton.id="BedDB6:c=r33:431:b784/df733/d457e2'scode&gt;2</pre> /code>cmcsspe>Engine exception.<br>Microsoft.VisualBasic.CompilerServices.Symbols.Container.invokethedbidMethod1MethodTargeProcedure.Object]<br>Microsoft.VisualBasic.CompilerServices.Jewbols.Container.invokethedbidMethod1MethodTargeProcedure.Object]<br>Microsoft.VisualBasic.CompilerServices.Jewbols.Container.invokethedbidMethod1MethodTargeProcedure.Jppe.String Me<br>TypeArguments.Boolam].CoryBack1 at AtWb3cervice.BaseWS RunkjdMethod1Gitting ovStDtata.String p<br>name=idclient?if/containerService.BaseWS RunkjdMethod1Gitting ovStDtata.String p<br>name=idclient?if/containerService.BaseWS RunkjdMethod1Gitting ovStDtata.String p<br>Decodej/param->param name='uset?>AtuateI/param                                                                                                    |
| 183 | Error         | 11/20/2012 | 10:14:30<br>AM | Actuate1  | AltApplication | n.DataBase.Analytical | GetDiscreteValues | 32dd94a0-<br>78eb-463c-<br>a44e-<br>fb04f96856b5 | 1  | <pre>[exception.id="b5245243-0fbc-4098-8332-edi1646bf218"&gt;ccode&gt;-2-message&gt;Engine exception<br/>Microsoft.VisualBasic.Compilescervices.Symoblc.Container.InvokeMethol(Mathod TargeProcedure.Objed]<br/>Microsoft.VisualBasic.Compilescervices.Symoblc.Container.InvokeMathol(Mathod TargeProcedure.Objed]<br/>Microsoft.VisualBasic.Compilescervices.Symoblc.Container.InvokeMathol(Mathod TargeProcedure.Objed]<br/>DrgeArguments.Boolean]CorpUseX1 at AltWebService.BaseWS.RunklgMMteholGting pVStDtata.String<br/>name=lickleint'14/param&gt;cparam name="segr"&gt;Actuatic /param&gt;cparam</pre>                                                                                                    |
|     |               |            |                |           |                |                       |                   |                                                  |    | complete the Science And Annual Colored Science And Annual Science And Annual Science And Annual Science And Annual Science Annual Science And Annual Science Annual Science An                                                                                                    |

Figure 1-23 Viewing application log data

#### Defining sensitive data

The Sensitive data option allows the administrator to specify which data to audit when tracking user read and update activities. Audit tracking records the following information:

User who accessed the data

- Date and time the access occurred
- Data read or updated

To specify data for audit, select the following:

- Databases
- Tables
- Columns

Select a column and choose the right arrow icon to move the column to Sensitive columns. In Sensitive columns, select a column and choose the left arrow to move a column out of Sensitive columns, as shown in Figure 1-24.

| Demo                                                                                                    | -      | [Demo].[Customer].[DOB]                                                | * |
|----------------------------------------------------------------------------------------------------|--------|------------------------------------------------------------------------|---|
| Tables                                                                                                    |        | [Demo].[Customer].[Income Level]<br>[Demo].[Customer].[Income Numeric] |   |
| Customer                                                                                                    |        | [Demo].[Customer].[Income]                                             |   |
| Columns                                                                                                    |        |                                                                        |   |
| Age Numeric<br>Age<br>Cust D<br>Customer Profit Decile<br>Customer Profit<br>DOB<br>Gender Decode<br>Gender<br>Household ID<br>Income Numeric<br>Income Numeric<br>Income<br>Initials<br>Occupation Decode<br>Occupation<br>Surname<br>Telephone<br>Title | ^<br>* |                                                                        |   |

Figure 1-24 Specifying sensitive data

#### Synchronizing the application database

The Synchronize option allows the administrator to update the application database to contain the most recent changes in the BIRT Analytics Engine repository. Execute this option after making a change in the analytical repository that alters the database structure, such as the addition, modification, or deletion of a column, table, or other data object.

The Synchronize option displays the following warning:

WARNING: The synchronization process deletes the database and replaces it with the database structure in the Engine. All outdated links between security groups and objects are removed.

Choose Synchronize to update the application database with the BIRT Analytics Engine repository, as shown in Figure 1-25. The message, Synchronization has finished successfully, appears when the process is complete.

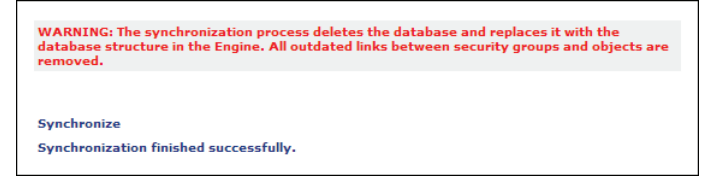

Figure 1-25 Synchronizing the application database

#### **Removing temporary information**

A temporary file is a temporary data file generated by the BIRT Analytics application. The Remove temporary information option allows the administrator to remove all temporary files and records used by the application to return disk and memory resources to the system. Use this option to refresh the cache after performing analytical calculations that contain obsolete data.

The Remove temporary information option displays the following warning:

WARNING: This process will remove all temporary files and records used by the application. This action may affect any users that are working in BIRT Analytics right now.

Choose Remove temporary information to remove all temporary files and records used by the application, as shown in Figure 1-26. The message, Process has finished successfully, appears when the process is complete.

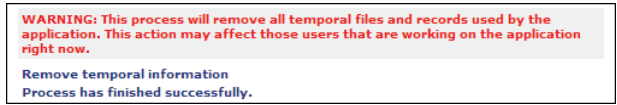

Figure 1-26 Removing temporary information

#### **Defining password policy**

The Password policies option allows the administrator to define rules to use in specifying a user password. The option provides the following choices, as shown in Figure 1-27:

Password policies

Select any of the following items to define password policies:

- It must contain at least one lowercase letter
- It must contain at least one uppercase letter
- It must include at least one of these characters:

\_, -, !, ·, \$, %, (, ), =, |, @, #, €, \*, ~, ",", ., " "

- It must include at least one number
- Password length has to be greater than 6 characters
- Password length has to be greater than 8 characters
- Password length has to be greater than 10 characters
- Expiration

Specify the password expires in a number of days.

- Active Directory security enabled Specify the following Active Directory items when enabling this security type:
  - Active Directory server connection path
  - Domain
  - Domain user
  - Password

To enable Active Directory security, perform the following steps:

- Create a common user in both the BIRT Analytics and Active Directory environments. The user in BIRT Analytics must have precisely the same credentials as the corresponding user in the Active Directory.
- Provide the user with access to all functionalities in BIRT Analytics.

- Specify Password Policies and Active Directory connection information.
- Test access to BIRT Analytics with the user credentials.
- Link the existing profiles with the Active Directory groups to coordinate automatic user management between the LDAP server and BIRT Analytics system.

Choose Save to implement the password policy changes.

| Password policies                                                            | Expiration                              |
|------------------------------------------------------------------------------|-----------------------------------------|
| It must contain at least one lowercase letter                                | Expires in days                         |
| It must contain at least one<br>uppercase letter                             | Enable Active Directory security        |
| It must include at least one of<br>these characters _, -, !, ·, \$, %, (, ), | Active Directory server connection path |
| =,  , @, #, €, *, ~, ",", ., " "                                             | Domain                                  |
| It must include at least one<br>number                                       | Domain user                             |
| Password length has to be greater                                            | Password                                |
| than 6 characters                                                            | Check configuration                     |
| Password length has to be greater<br>than 8 characters                       |                                         |
| Password length has to be greater<br>than 10 characters                      |                                         |
|                                                                              | ¢ Save                                  |

Figure 1-27 Configuring password policies

#### **Configuring users**

The User management module allows the administrator to create, modify, or delete a user account. In the BIRT Analytics environment, managing users in the BIRT Analytics Administration application does not change the configuration of corresponding objects if the system security is integrated with an Active Directory system.

This option provides the following choices:

Create

Choose Create to define a new user. In Creating user, specify the following settings, as shown in Figure 1-28:

Login

Unique user ID

- Password
   Password that conforms to password policies specifications
- Name User name
- Language Local language settings specified for the BIRT Analytics application environment
- Theme

Presentation theme specified for the user application

- User type
   Admin, Power, Explorer, or Viewer user type
- Expiration date
   Date to deactivate user account
- Active

Activates or deactivates the user account without removing the user configuration from system

- Last password change Records last time user changed password
- Must change password at next login
   Requires user to change password on next logon
- Email

User e-mail address

Choose OK to add the user to the list of current users.

| Current users          | Creating user                      |                        |
|------------------------|------------------------------------|------------------------|
| Actuate1 Actuate2      | Login                              | Actuate10              |
| Actuate3<br>Actuate4   | Password                           |                        |
| Actuate5               | Name                               | Actuate10              |
| Actuate5<br>Actuate7   | Language                           | English (US)           |
| Actuate8<br>Actuate9   | Theme                              | ddwfrontend.theme.E× 💌 |
| DOSHIRO                | User type                          | POWER                  |
| SYSTEM                 | Expiration date                    |                        |
|                        | Active                             | V                      |
|                        | Last password change               | 11/29/2012             |
|                        | Must change password at next login |                        |
|                        | Email                              |                        |
| ~                      | 🖋 OK 🛛 🗱 Can                       | cel                    |
| Create Modify 🗶 Delete |                                    |                        |

Figure 1-28 Creating a user

Modify

In Current users, select an existing user, then choose Modify to change the settings specified for an existing user. In Modifying user, update any of the settings specified in the previous Create user section, as shown in Figure 1-29. Choose OK to add the modified user to the current users list.

| Current users          | Modifying user                     |                        |
|------------------------|------------------------------------|------------------------|
| Actuate1 Actuate2      | Login                              | Actuate1               |
| Actuate4               | Password                           |                        |
| Actuate5<br>Actuate6   | Name                               | Actuate1               |
| Actuate7               | Language                           | English (US)           |
| Actuates               | Theme                              | ddwfrontend.theme.E× 룾 |
| DOSHIRO                | User type                          | POWER 💌                |
| SYSTEM                 | Expiration date                    |                        |
|                        | Active                             |                        |
|                        | Last password change               | 11/29/2012             |
|                        | Must change password at next logon |                        |
|                        | Email                              |                        |
| Ŧ                      | VOK KCan                           | cel                    |
| Create Modify X Delete |                                    |                        |
|                        |                                    |                        |

Figure 1-29 Modifying a user

Delete

In Current users, select an existing user, then choose Delete to remove the user from the list of current users. In Deleting user, the settings for the selected user appears, as shown in Figure 1-30. Choose OK to confirm deleting the user from the current user list.

| Current users              | Deleting user                |                        |
|----------------------------|------------------------------|------------------------|
| Actuate1                   | * Login                      | ActuatoR               |
| Actuate2                   | Login                        | Actuates               |
| Actuates                   | Password                     |                        |
| Actuates                   |                              |                        |
| Actuate6                   | Name                         | Actuate9               |
| Actuate7                   | Language                     | English (US)           |
| Actuate8                   |                              |                        |
| Actuate9                   | Theme                        | ddwfrontend.theme.Ex 🚽 |
| DOSHIRO                    | User type                    | POWER -                |
| SYSTEM                     | Expiration date              |                        |
|                            | Active                       | $\checkmark$           |
|                            | Last password change         | 12/7/2012              |
|                            | Must change password at next | logon                  |
|                            | Email                        |                        |
|                            |                              | Cancel                 |
| 🕂 Create 🕜 Modify 🗶 Delete |                              |                        |

Figure 1-30 Deleting a user

#### **Configuring groups**

The Groups management module allows the administrator to create, modify, or delete a group. This option provides the following choices:

Create

Choose Create to define a new group. In New group, specify the following settings, as shown in Figure 1-31:

- Name Group name.
- Description
   Relevant description of group function or purpose.
- Users

List of BIRT Analytics users. Select any user in the Users list to add to the group.

Choose OK to add the group to the current groups list.

| Current groups            | New group         |   |
|---------------------------|-------------------|---|
| Actuate                   | Name              |   |
|                           | Description       |   |
|                           | Users             |   |
|                           | Actuate1          | - |
|                           | Actuate2          |   |
|                           | Actuate3          |   |
|                           | Actuate4          |   |
|                           | Actuate5          | E |
|                           | Actuate6          |   |
|                           | Actuate7          |   |
|                           | Actuate8          |   |
|                           | Actuate9          |   |
|                           | DOSHIRO           | - |
| 🕂 Create 🚀 Modify 🗶 Delet | e 🖌 🖉 OK 💃 Cancel |   |

Figure 1-31 Creating a BIRT Analytics group

Modify

In Current groups, select an existing group, then choose Modify to change the group settings specified for an existing group. In Updating group, select any user listed in the Users list to add to the group, as shown in Figure 1-32. Choose OK to add the group to the current groups list.

| Current groups                        | Updating group                   |
|---------------------------------------|----------------------------------|
| Actuate                               | Name Actuate Description Actuate |
|                                       | Users                            |
|                                       | Actuate1                         |
|                                       | Actuate2                         |
|                                       | ✓ Actuate3                       |
|                                       | Actuate4                         |
|                                       | Actuate5                         |
|                                       | Actuate6                         |
|                                       | Actuate7                         |
|                                       | Actuate8                         |
|                                       | Actuate9                         |
| · · · · · · · · · · · · · · · · · · · | 🗹 DOSHIRO 🔫                      |
| 🕂 Create 🚀 Modify 🗶 Delete            | VOK KCancel                      |

Figure 1-32 Modifying a BIRT Analytics group

Delete

In Current groups, select an existing group, then choose Delete to remove the group from the Current groups list. In Deleting group, the settings for the selected group appears, as shown in Figure 1-33. Choose OK to confirm deleting the group from the current groups list.

| Current groups         | Deleting group                   |
|------------------------|----------------------------------|
| Actuate                | Name Actuate Description Actuate |
|                        | Users                            |
|                        | Actuate1                         |
|                        | ✓ Actuate2                       |
|                        | ✓ Actuate3                       |
|                        | Actuate4                         |
|                        | Actuate5                         |
|                        | Actuate6                         |
|                        | Actuate7                         |
|                        | Actuate8                         |
| -                      | Actuate9                         |
|                        | J DOSHIRO                        |
| Treate Modify X Delete | oK XCancel                       |

Figure 1-33 Deleting a BIRT Analytics group

#### **Configuring system options**

The Configuration module allows the administrator to specify settings used in document generation, such as map management and report styles, and SMTP e-mail transmission. This module contains the following options, as shown in Figure 1-34:

Map management

Manage SVG files used by maps in the BIRT Analytics tool.

Styles admin

Manage Rich Text Format (RTF) styles for reports generated by the BIRT Analytics tool.

Configure SMTP server

Specify the Simple Mail Transfer Protocol (SMTP) configuration used for sending e-mail notifications.

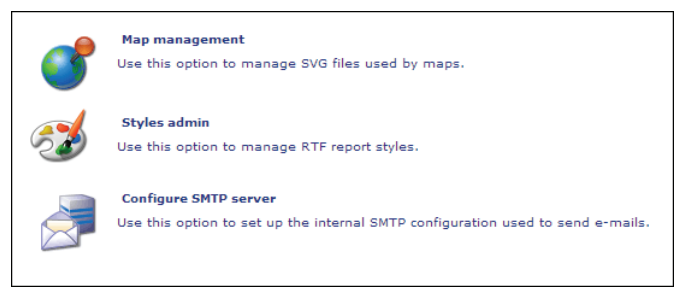

Figure 1-34 BIRT Analytics system options

#### Map management

The Map management module allows the administrator to upload, explore, or delete a Scalable Vector Graphics (SVG) map. This module allows the administrator to manage server folders that provide reference maps in the analysis module. This option provides the following choices:

Create

Choose Create to upload an SVG map file to the BIRT Analytics system. In Upload SVG, choose Choose File. Using Windows Explorer, navigate to the SVG map file, select it, and choose Open. The uploaded SVG file name appears in the Upload SVG file specification, as shown in Figure 1-35.

Choose OK to add the map to the current files list. The map management module verifies that the file is an SVG file. If the image is a valid SVG file, the file name appears in the list. The list shows the file name in uppercase letters without the SVG file extension.

| Current files                                                                                                    | Upload SVG                                                                       |
|----------------------------------------------------------------------------------------------------|----------------------------------------------------------------------------------|
| Current files  BRASIL_REGIOES CANADA_STATES CATALUNYA_COMARQUES CATALUNYA_COMARQUES CATALUNYA_COMARQUES_INE CATALUNYA_PROVINCIES CHILE_PROVINCIAS COLOMBLA_DEPARTAMENTOS ESPANA_PROVINCIAS ESPANA_PROVINCIAS ULESBALEARS_MUNICIPIS MEXICO_ESTADOS PANAMA_ROVINCIAS USA_STATES USA_STATES_N | Upload SVG<br>File <u>Choose File</u> Cambodia_Rs_Map.svg<br>✔OK <b>%</b> Cancel |
| + Create Explore X Delete                                                                                                    |                                                                                  |

Figure 1-35 Uploading a map

Explore

In Current files, select an existing map, then choose Explore to view the image. The SVG image appears in Explore SVG, as shown in Figure 1-36. This option only allows the administrator to view an image, not modify the file specification. Choose OK to return to the current files list.

|   | Explore SVG         |
|---|---------------------|
| * | File BRASIL_REGIOES |
|   | VC KCancel          |
| - |                     |
|   | *                   |

Figure 1-36Exploring a map

Delete

In Current files, select an existing file, then choose Delete to remove the map from the list of current files. The SVG image and file name appear in Remove SVG, as shown in Figure 1-37. Choose OK to confirm deleting the map from the list of current files.

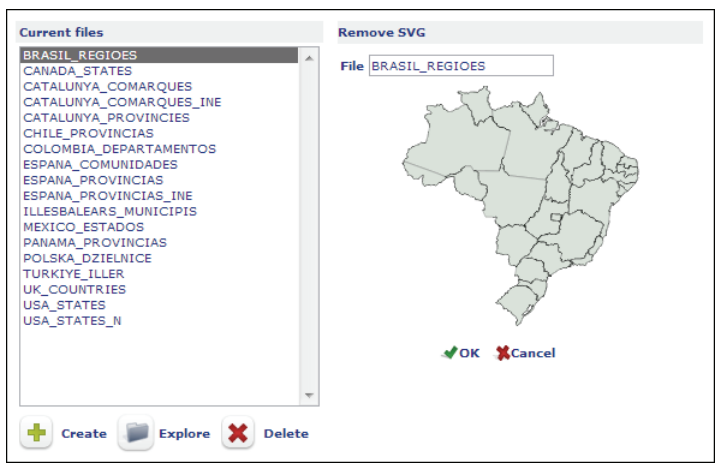

Figure 1-37 Deleting a map

#### Styles admin

The Styles admin module allows the administrator to manage Rich Text Format (RTF) styles for reports generated by the BIRT Analytics tool. This option provides the following choices:

Title

Select Font to specify a font, such as Arial or Verdana, and type a numeric value in Size to specify the size for a report title, as shown in Figure 1-38.

Margins

Type numeric values in Left, Right, Top, and Bottom to specify the margin settings for report content, as shown in Figure 1-38.

| Title                        | Margine            |                   |  |  |  |  |
|------------------------------|--------------------|-------------------|--|--|--|--|
| Font Verdana                 | Loft 1000          |                   |  |  |  |  |
|                              | Left 1000          |                   |  |  |  |  |
| Size 50                      | Right 1000         |                   |  |  |  |  |
|                              | <b>Top</b> 700     |                   |  |  |  |  |
|                              | Bottom 700         |                   |  |  |  |  |
| Header                       |                    |                   |  |  |  |  |
| Image 🛃                      |                    |                   |  |  |  |  |
| File Choose File Actuate-col | lor-logo-small.png | Upload<br>picture |  |  |  |  |
| 🖋 Save                       |                    |                   |  |  |  |  |

Figure 1-38 Managing style settings

Header

Choose the Choose File option to add an image to the report header. The image file must be in either PNG or JPG format. Using Windows Explorer, navigate to the image file, select it, and choose Open. The uploaded image file name appears in the Header file specification, as shown in Figure 1-38. Choose Upload picture to upload the image to the BIRT Analytics system.

Choose Save to save the modified style settings.

#### **Configure SMTP server**

The Configure SMTP server module allows the administrator to specify the settings for the Simple Mail Transfer Protocol (SMTP) server used for sending e-mail notifications. To configure an SMTP server, specify the following settings:

- Server Name of the server
- Port
   Port at which the server listens on the network
- User
   BIRT Analytics system user name
- Password
   BIRT Analytics system user password
- Requires SSL

Select to specify whether the SMTP service uses a Secure Sockets Layer (SSL), a commonly used protocol for managing message transmission security on the internet

Figure 1-39 shows a typical configuration. Choose Save to save the SMTP server settings.

| Configure SM | TP server |  |  |  |
|--------------|-----------|--|--|--|
| Server       | SERVER1   |  |  |  |
| Port         | 25        |  |  |  |
| User         | SYSTEM    |  |  |  |
| Password     | •••••     |  |  |  |
| Requires SSL |           |  |  |  |
| 🖋 Save       |           |  |  |  |

Figure 1-39 Configuring SMTP server settings

#### Monitoring use

The Monitoring use module allows the administrator to manage a connection, track disk usage for temporary files, and monitor use of the BIRT Analytics tool on database objects, as shown in Figure 1-40.

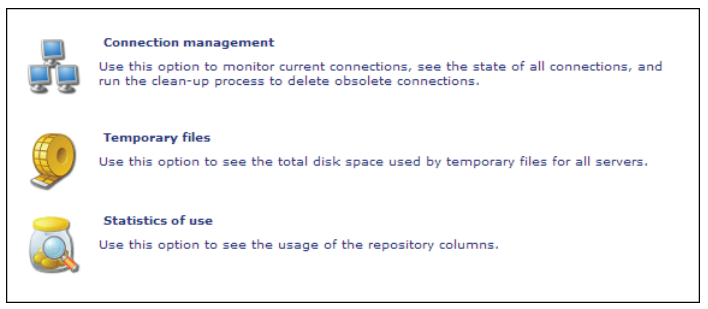

Figure 1-40 BIRT Analytics monitoring options

The module contains the following options:

Connection management

Monitors the state of existing servers and connections, and run the clean-up process to delete obsolete connections, as shown in Figure 1-41. The server and connection icons indicate whether a component is functioning and available. Choose Refresh to update connection information.

| Connections list                              |
|-----------------------------------------------|
| Generation Incalhost: 8080                    |
| SYSTEM                                        |
| <b>2</b> 0c8a1320-8727-4c69-8a59-06bf334eb069 |
| 2006278a5-68a3-4ee3-9da0-cd9bed05b6cf         |
| 2c2cade89-1407-47a5-bd9a-efe57960e993         |
| of a4033c2-ccfb-4da0-8fb6-da178ed78594        |
| 64a5b9a-8b73-4de9-9f14-3c3680aafdcf           |
|                                               |
|                                               |
|                                               |
|                                               |
| Refresh                                       |

Figure 1-41 Viewing monitoring servers and connections

Temporary files

Provides the following information on the disk space used by temporary files on all servers, as shown in Figure 1-42:

- Temp folder
   File space used for analytical calculations
- Export folder
   File space used during data export operations
- Import folder
   File space used during data import operations

Choose Refresh to update temporary file information.

| Servers list  |         |
|---------------|---------|
| Temp folder   | 1.98 Mb |
| Export folder | 1.17 КЬ |
| Import folder | 1.69 Mb |
| Servers list  |         |
|               |         |
| Refresh       |         |

Figure 1-42 Viewing temporary files server and folder lists

Statistics of use

Provides information on data column use. The administrator can use these statistics to analyze what data columns have the highest and lowest access rates to optimize data queries. This module provides the following filters, as shown in Figure 1-43:

- Object Searches only for actions performed on columns in which the object name coincides partially with the value inserted in this field
- User
   Searches only for actions performed on columns by the specified user
- Start and End dates
   Limits search to specified date range
- Actions done over columns
   Searches only for actions selected in the following category list:
  - Unknown
  - Meta-information
  - Direct exploration
  - □ Engineering
  - Analysis
  - Import/Export
  - Links
  - Administration
  - Indirect exploration

Choose Search to generate the statistics, displaying the object name and number of times the data has been accessed during the specified time range.

Choose Export to download the statistics to a comma-separated values (CSV) file.

The results of a query are shown in a page format listing 15 items per page. The results are sorted using the following criteria, as shown in Figure 1-43:

- Descending order based on the number of actions performed on a column
- Ascending order based on the name of the object

| Select filters                                                                                                    |                                 |
|----------------------------------------------------------------------------------------------------|---------------------------------|
| Object User Actuate1                                                                                                    |                                 |
| Start date End date                                                                                                    |                                 |
| Actions performed on a column                                                                                                    |                                 |
| 🔽 Unknown 🛛 Meta-information 🖉 Direct exploration 📝 Engineering                                                                                                    | Analysis                        |
| Import / Export 🕅 Links 🛛 Administration 🕅 Indirect exploration                                                                                                    |                                 |
| Search Export                                                                                                    |                                 |
| Object                                                                                                    | Number                          |
| [Demo].[Customer].[Age Numeric]                                                                                                    | 215                             |
| [Demo].[Customer].[Age]                                                                                                    | 215                             |
| [Demo].[Customer].[Gender]                                                                                                    | 190                             |
| [Demo].[Customer].[Gender Decode]                                                                                                    | 180                             |
| [Demo].[Customer].[Cust ID]                                                                                                    | 176                             |
| [Demo].[Customer].[DOB]                                                                                                    | 174                             |
| [Demo].[Customer].[Household ID]                                                                                                    | 173                             |
| [Demo].[Customer].[Income]                                                                                                    | 172                             |
| [Demo].[Customer].[Customer Profit]                                                                                                    | 171                             |
| [Demo].[Customer].[Occupation]                                                                                                    | 169                             |
|                                                                                                    |                                 |
| [Demo].[Customer].[Surname]                                                                                                    | 167                             |
| [Demo].[Customer].[Surname]<br>[Demo].[Customer].[Customer Profit Decile]                                                                                                    | 167<br>165                      |
| [Demo].(Customer].[Surname]<br>[Demo].(Customer].[Customer Profit Decile]<br>[Demo].(Customer].[Income Numeric]                                                                          | 167<br>165<br>164               |
| [Demo].[Customer].[Surname]<br>[Demo].[Customer].[Customer Profit Decile]<br>[Demo].[Customer].[Income Numeric]<br>[Demo].[Customer].[Initials]                                          | 167<br>165<br>164<br>164        |
| [Demo].[Customer].[Surname]<br>[Demo].[Customer].[Customer Profit Decile]<br>[Demo].[Customer].[Income Numeric]<br>[Demo].[Customer].[Initials]<br>[Demo].[Customer].[Occupation Decode] | 167<br>165<br>164<br>164<br>164 |

Figure 1-43 Viewing statistics using a filter

# 2

## **Configuring BIRT Analytics**

This chapter contains the following topics:

- About the configuration files
- Configuration of ProtonWS
- Configuration of BIRT Analytics Application
- Configuration of BIRT Analytics Administration
- Configuration of BIRT Analytics Client
- Configuration of BIRT Analytics FastDB (dubnium)

#### About the configuration files

This chapter describes the configuration files used by the applications in the BIRT Analytics system. The administrator can edit these configuration files to adjust an application to the particular requirements of a production environment.

#### **Configuration of ProtonWS**

ProtonWS is a web application that interacts directly with the analytical engine. This component publishes the web services that provide access and perform repository management.

After installing the ProtonWS application, the administrator can access the configuration.xml file in the following folder in a default Windows installation to change the configuration:

```
C:\Program Files (x86)\Apache Software Foundation\Tomcat 7.0\webapps \protonws\WEB-INF\settings
```

In a Linux installation, the default location for the configuration.xml file is the following folder:

/usr/share/tomcat6/webapps/protonws/WEB-INF/settings

Listing 2-1 shows the default code for the Windows version of configuration.xml.

Listing 2-1 ProtonWS configuration.xml

```
<?xml version="1.0" encoding="UTF-8"?>
<configuration>
  <cacheFolder>
     C://Program Files/\Actuate/\BIRTAnalytics/\Proton/\CacheFolder
  </cacheFolder>
  <importFolder>
     C:\\Program Files\\Actuate\BIRTAnalytics\\Proton\\ImportFolder
  </importFolder>
  <exportFolder>
     C:\\Program Files\\Actuate\BIRTAnalytics\\Proton\\ExportFolder
  </exportFolder>
  <iWorkflowFolder>
     C:\\Program Files\\Actuate\\BIRTAnalytics\\Proton
        \\iworkflowfolder
  </iWorkflowFolder>
  <IporName>127.0.0.1/IporName>
  <port>8105</port>
  <sslPort>5555</sslPort>
  <ignoreDangerous>false</ignoreDangerous>
  <secure>false</secure>
  <maxConnection>5</maxConnection>
  <maxPoolEntries>5</maxPoolEntries>
  <maxPageSizeReadingTransactionsForAssociationRuleAnalysis>
     10000
  </maxPageSizeReadingTransactionsForAssociationRuleAnalysis>
  <maxTransactionsAllowedForAssociationRuleAnalysis>
     10000000
  </maxTransactionsAllowedForAssociationRuleAnalysis>
  <maxItemsAllowedForAssociationRuleAnalysis>
     10000000
  </maxItemsAllowedForAssociationRuleAnalysis>
  <maxRulesAllowedForAssociationRuleAnalysis>
     1000
  </maxRulesAllowedForAssociationRuleAnalysis>
  <campaignWorkflowRetryWaitTimeInSeconds>
```
```
20
```

```
</campaignWorkflowRetryWaitTimeInSeconds>
```

<campaignWorkflowRetryMaxAttempts>3</campaignWorkflowRetryMaxAttempts> </configuration>

Table 2-1 lists the ProtonWS configuration.xml parameters shown in the code listing and describes their function.

| Parameter                                                        | Description                                                                                                    |
|------------------------------------------------------------------|----------------------------------------------------------------------------------------------------|
| cacheFolder                                                      | Location of the folder used temporarily by the application<br>to cache data during a data retrieval process. The user<br>running the process must have permission to write to this<br>location.                                                                       |
| importFolder                                                     | Location of the folder used temporarily by the application<br>during an import process. The user running the process<br>must have permission to write to this location.                                                                                               |
| exportFolder                                                     | Location of the folder used temporarily by the application<br>during an export process. The user running the process<br>must have permission to write to this location.                                                                                               |
| iWorkflowFolder                                                  | Location of the folder used temporarily by the application<br>for workflow processing. The user running the process<br>must have permission to write to this location.                                                                                                |
| IporName                                                         | Internet Protocol (IP) address or logical name of the analytical engine process, which by default is localhost or 127.0.0.1.                                                                                                    |
| port                                                             | Port where the analytical engine listens, which by default is 8105.                                                                                                    |
| sslPort                                                          | Secure Sockets Layer (SSL) port where the analytical engine listens, which by default is 8106.                                                                                                    |
| ignoreDangerous                                                  | Ignore SSL errors. Specify true or false. Default is false.                                                                                                    |
| secure                                                           | Use Secure Sockets Layer (SSL) security to access the analytical engine. Specify true or false. Default is false.                                                                                                    |
| user                                                             | Administrator username for establishing a connection to the analytical engine.                                                                                                    |
| pwd                                                              | Administrator password for establishing a connection to the analytical engine.                                                                                                    |
| maxConnection                                                    | Maximum number of active connections by an application<br>to the analytical engine. An open connection to the engine<br>is not considered in use until the application initiates an<br>action.                                                                        |
| maxPoolEntries                                                   | Maximum connections that an application can keep open<br>to the analytical engine. This value can be the same or<br>more than the connections specified by maxConnection<br>and the same or less than the number of connections<br>accepted by the analytical engine. |
| maxPageSizeReading<br>TransactionsForAssociation<br>RuleAnalysis | Maximum pages for reading transactions in association rule analysis that an application can keep open to the analytical engine. Default is 10000.                                                                                                    |

 Table 2-1
 ProtonWS configuration.xml parameters

| Parameter                                                | Description                                                                                                    |
|----------------------------------------------------------|----------------------------------------------------------------------------------------------------|
| maxTransactionsAllowed<br>ForAssociationRule<br>Analysis | Maximum transactions allowed for association rule<br>analysis that an application can keep open to the analytical<br>engine. Default is 10000000.                                                                                                    |
| maxItemsAllowedFor<br>AssociationRuleAnalysis            | Maximum items allowed for association rule analysis that<br>an application can keep open to the analytical engine.<br>Default is 10000000.                                                                                                    |
| maxRulesAllowedFor<br>AssociationRuleAnalysis            | Maximum rules allowed for association rule analysis that<br>an application can keep open to the analytical engine.<br>Default is 1000.                                                                                                    |
| campaignWorkflowRetry<br>WaitTimeInSeconds               | The amount of time that ProtonWS waits before trying again to append records to the campaign history or response table in the event a lock exists on the table.                                                                                                    |
| campaignWorkflowRetry<br>MaxAttempts                     | Maximum number of times that ProtonWS can try to<br>append records to the campaign history or response table<br>in the event a lock exists on the table. If the lock is not<br>released after the maximum retries occurs, then an<br>exception is thrown advising the user to try again later. |

#### Table 2-1 ProtonWS configuration.xml parameters (continued)

#### **Configuration of BIRT Analytics Application**

BIRT Analytics Application is the web application that contains business logic and handles communication between the client application and the BIRT Analytics engine system.

After installing BIRT Analytics Application, the administrator can access the web.config file in the following folder in a default Windows installation to change the configuration:

C:\inetpub\wwwroot\qelectron

The configurable parameters for BIRT Analytics Application are in the <appSettings> section of the web.config file. Listing 2-2 shows the <appSettings> code.

Listing 2-2 BIRT Analytics Application <appSettings> code

```
. . .
  <appSettings>
     <add key="DefaultLanguage" value="en UK" />
     <!-- connectiontype={0=MySQL|1=SQLServer|2=Oracle|3=Oledb|4=ODBC
       |5=SQLite} -->
     <add key="connectiontype" value="1" />
     <!-- MS-SQL 2005 Express-->
     <add key="connectionstring" value="zGxdUg1TjeroiqtDUpIvmS7r/T9kjfvk</pre>
       /MD3se+kUZqhSSwwXg2cQYrbCf2QK2NC/G7bN9zvxQU=" />
     <add key="languageFile" value="C:\\inetpub\\wwwroot\\gelectron</pre>
       \\Languages.xml" />
     <add key="defaultclient" value="-1" />
     <add key="xmlclassdictionary" value="C:\\inetpub\\wwwroot\\gelectron</pre>
       \\XMLClassDictionary.xml" />
     <add key="xmlpluqinclassdictionary" value="C:\Program Files\</pre>
       Actuate\BIRTAnalytics\Electron\PluginClassDictionary.xml" />
     <add key="cachestore" value="C:\Program Files\Actuate
       \BIRTAnalytics\Electron\CacheStore" />
     <add key="ExportStore" value="C:\Program Files\Actuate
       \BIRTAnalytics\Electron\ExportStore" />
     <add key="OutboxStore" value="C:\Program Files\Actuate
       \BIRTAnalytics\Electron\OutboxStore" />
     <add key="ViewerStore" value="C:\Program Files\Actuate
```

```
\BIRTAnalytics\Electron\ViewerStore" />
<!--rows per page-->
<add key="ViewerRPP" value="100" />
<add key="MapStore" value="C:\Program Files\Actuate\BIRTAnalytics
  \Electron\Maps" />
<add key="WSLongTimeOut" value="3600000" />
<add key="internallanguagefile" value="C:\Program Files\Actuate</pre>
  \BIRTAnalytics\Electron\languages\Languages.xml" />
<--- XSL -->
<add key="gridXsl" value="C:\\inetpub\\wwwroot\\gelectron\\xsl</pre>
  \Grid.xsl" />
<add key="graphXsl" value="C:\\inetpub\\wwwroot\\qelectron\\xsl
  \Grid Graph.xsl" />
<add key="discreteGraphXsl" value="C:\\inetpub\\wwwroot\\gelectron</pre>
  \\xsl\Discrete Graph.xsl" />
<add key="msGraphXsl" value="C:\\inetpub\\wwwroot\\gelectron\\xsl</pre>
  \Grid MsGraph.xsl" />
<add key="bblGraphXsl" value="C:\\inetpub\\wwwroot\\qelectron\\xsl
  \Bubble MsGraph.xsl" />
<add key="ExportCSVXsl" value="C:\\inetpub\\wwwroot\\gelectron\\xsl</pre>
  \Export CSV.xsl" />
<add key="ExportAssociationRulesXsl" value="C:\\inetpub\\wwwroot</pre>
  \\qelectron\\xsl\ExportAssociationRules.xsl" />
<add key="ExportHTMLXsl" value="C:\dev\dubnium\Electron\AltFrontEnd</pre>
  \AltFrontEnd\xsl\Export HTML.xsl" />
<add key="frequencyXsl" value="C:\\inetpub\\wwwroot\\qelectron\\xsl
  \Frequency.xsl" />
<add key="summaryTableXsl" value="C:\\inetpub\\wwwroot\\qelectron
  \\xsl\summary.xsl" />
<add key="ExportProfileXsl" value="C:\\inetpub\\wwwroot\\gelectron
  \\xsl\Export profile.xsl" />
<add key="SortValidColumnsXsl" value="C:\\inetpub\\wwwroot\\qelectron
  \\xsl\SortValidColumns.xsl" />
<add key="RTFStyle" value="C:\Program Files\Actuate
  \BIRTAnalytics\Electron\style\rtfStyle.xml" />
<add key="viewerChartStyle" value="C:\dev\dubnium\Electron
  \AltWebService\style\viewerChartStyle.xml" />
<add key="ExportDiscreteCSVXsl" value="C:\\inetpub\\wwwroot
  \\gelectron\\xsl\ExportDiscrete CSV.xsl" />
<add key="WdFunnelXsl" value="C:\\inetpub\\wwwroot\\qelectron\\xsl
  \Funnel.xsl" />
<!-- IMG -->
<add key="vennImgFolder" value="C:\\inetpub\\wwwroot\\gelectron</pre>
  \\VennImg" />
<add key="rtfImgHeader" value="C:\Program Files\Actuate
  \BIRTAnalytics\Electron\img" />
     <add key="importfolder" value="C:\Program Files\Actuate
  \BIRTAnalytics\Electron\ImportFolder" />
<add key="filelines" value="5" />
<add key="AltFrontEnd ChartImage URI" value="../ChartImage.aspx" />
<add key="logconnectiontype" value="1" />
<add key="logconnectionstring" value="zGxdUg1TjeroiqtDUpIvmS7r
  /T9kjfvk/MD3se+kUZqhSSwwXq2cQYrbCf2QK2NC/G7bN9zvxQU=" />
<!-- currentLogLevel:
  Fatal = 0
  [Error] = 1
  Warning = 2
  Info = 3
  Debuq = 4
-->
<add key="currentLogLevel" value="1" />
<add key="AuditAllowed" value="0" />
<add key="DAU" value="NKPjRqPrhr4=" />
<add key="DAP" value="1VIIEzTM+TfYevps7kSYIA==" />
```

Table 2-2 lists these BIRT Analytics Application web.config parameters and describes their function.

| Parameter                | Description                                                                                                    |
|--------------------------|----------------------------------------------------------------------------------------------------|
| DefaultLanguage          | Default language for the application.                                                                                                    |
| connectiontype           | Database connection type used by the application. For<br>example, a connection type value =1 specifies SQL Server.<br>The installation process sets this value. Actuate does not<br>recommend changing this parameter.                                                                                        |
| connectionstring         | Database connection details used by the application, such<br>as the connection type and other data required by the<br>database. The installation process sets this value. Actuate<br>does not recommend changing this parameter.                                                                              |
| languageFile             | Path where the file containing the languages settings for the application are located.                                                                                                    |
| Defaultclient            | Type of application to use depending on the type of web<br>services used by the client. This parameter is for internal<br>use only. Actuate does not recommend changing this<br>parameter.                                                                                                    |
| xmlclassdictionary       | Method and class path to call when executing application logic. This parameter is for internal use only. Actuate does not recommend changing this parameter.                                                                                                    |
| xmlpluginclassdictionary | XML file containing references to additional plug-in<br>modules to call when executing application logic. This file<br>is similar to xmlclassdictionary.                                                                                                    |
| cachestore               | Folder to use as the container for temporary cache files<br>generated by the application. When changing this<br>parameter, the administrator must make sure that the<br>application has permission to write to the new folder. The<br>information stored in this folder is encrypted for security<br>reasons. |
| ExportStore              | Folder to use as the container for temporary export files<br>generated by the application. When changing this<br>parameter, the administrator must make sure that the<br>application has permission to write to the new folder.                                                                               |
| ViewerStore              | Folder to use as the container for temporary viewer files<br>generated by the application. When changing this<br>parameter, the administrator must make sure that the<br>application has permission to write to the new folder.                                                                               |
| MapStore                 | Folder to use as the container for SVG files used by the<br>application for map representations. When changing this<br>parameter, the administrator must make sure that the<br>application has permission to write to the new folder.                                                                         |

 Table 2-2
 BIRT Analytics Application web.config parameters

| Parameter                 | Description                                                                                                    |
|---------------------------|----------------------------------------------------------------------------------------------------|
| WSLongTimeOut             | Maximum number of milliseconds permitted for a web<br>service response. BIRT Analytics Application maintains<br>constant communication with the ProtonWS service using<br>web services. This parameter is for internal use only.<br>Actuate does not recommend changing this parameter. |
| gridXsl                   | Internal folder used for manipulating XML in grid<br>processing. This parameter is for internal use only.<br>Actuate does not recommend changing this parameter or<br>the XSL.                                                                                                    |
| graphXsl                  | Internal folder used for manipulating XML in graph<br>processing. This parameter is for internal use only.<br>Actuate does not recommend changing this parameter or<br>the XSL.                                                                                                    |
| discreteGraphXsl          | Internal folder used for manipulating XML in discrete<br>graph processing. This parameter is for internal use only.<br>Actuate does not recommend changing this parameter or<br>the XSL.                                                                                                |
| msGraphXsl                | Internal folder used for manipulating XML in Microsoft<br>graph processing. This parameter is for internal use only.<br>Actuate does not recommend changing this parameter or<br>the XSL.                                                                                               |
| bblGraphXsl               | Internal folder used for manipulating XML in bubble<br>graph processing. This parameter is for internal use only.<br>Actuate does not recommend changing this parameter or<br>the XSL.                                                                                                  |
| ExportCSVXsl              | Internal folder used for manipulating XML in CSV export<br>processing. This parameter is for internal use only.<br>Actuate does not recommend changing this parameter or<br>the XSL.                                                                                                    |
| ExportAssociationRulesXsl | Internal folder used for manipulating XML in association<br>rules export processing. This parameter is for internal use<br>only. Actuate does not recommend changing this<br>parameter or the XSL.                                                                                      |
| ExportHTMLXsl             | Internal folder used for manipulating XML in HTML<br>export processing. This parameter is for internal use only.<br>Actuate does not recommend changing this parameter or<br>the XSL.                                                                                                   |
| frequencyXsl              | Internal folder used for manipulating XML in frequency<br>graph processing. This parameter is for internal use only.<br>Actuate does not recommend changing this parameter or<br>the XSL.                                                                                               |
| summaryTableXsl           | Internal folder used for manipulating XML in summary<br>table processing. This parameter is for internal use only.<br>Actuate does not recommend changing this parameter or<br>the XSL.                                                                                                 |

 Table 2-2
 BIRT Analytics Application web.config parameters (continued)

| Parameter                  | Description                                                                                                    |
|----------------------------|----------------------------------------------------------------------------------------------------|
| ExportProfileXsl           | Internal folder used for manipulating XML in export<br>profile processing. This parameter is for internal use only.<br>Actuate does not recommend changing this parameter or<br>the XSL.                                                       |
| SortValidColumnsXsl        | Internal folder used for manipulating XML in sorting<br>valid column processing. This parameter is for internal<br>use only. Actuate does not recommend changing this<br>parameter or the XSL.                                                 |
| RTFStyle                   | XML that contains the basic parameter specifications for modifying styles used during the generation of RTF.                                                                                                    |
| viewerChartStyle           | XML that contains the basic parameter specifications for<br>modifying styles used during the generation of viewer<br>charts.                                                                                                    |
| ExportDiscreteCSVXsl       | Internal folder used for manipulating XML in exporting discrete graph CSV. This parameter is for internal use only. Actuate does not recommend changing this parameter or the XSL.                                                             |
| WdFunnelXsl                | Internal folder used for manipulating XML in funnel<br>graph processing. This parameter is for internal use only.<br>Actuate does not recommend changing this parameter or<br>the XSL.                                                         |
| vennImgFolder              | Path where the files containing Venn graph<br>representations are located. The GIF files can be edited to<br>alter the colors, but do not change other settings, such as<br>the area size or canvas.                                           |
| rtfImgHeader               | Path where the report header image is stored.                                                                                                    |
| importfolder               | Folder where files are stored temporarily during import<br>processing. When modifying the import path, make sure<br>that the application has permission to write to this<br>location.                                                          |
| Filelines                  | Obsolete.                                                                                                    |
| AltFrontEnd_ChartImage_URI | This parameter is for internal use only. Actuate does not recommend changing this parameter.                                                                                                    |
| logconnectiontype          | Database connection type used by the event register<br>manager. For example, a connection type value =1<br>specifies SQL Server. The installation process sets this<br>value. Actuate does not recommend changing this<br>parameter.           |
| logconnectionstring        | Database connection details used by the event register<br>manager. such as the connection type and other data<br>required by the database. The installation process sets this<br>value. Actuate does not recommend changing this<br>parameter. |

 Table 2-2
 BIRT Analytics Application web.config parameters (continued)

| Parameter                 | Description                                                                                                    |
|---------------------------|----------------------------------------------------------------------------------------------------|
| currentLogLevel           | Parameter used by the event register manager to<br>determine the logging level for events. The values, names,<br>and descriptions for each level are:                                                                                              |
|                           | <ul> <li>0 for Fatal<br/>Serious error that blocked execution of the application</li> </ul>                                                                                                    |
|                           | <ul> <li>1 for Error<br/>Isolated non-fatal error that occurred during a specific<br/>action</li> </ul>                                                                                                    |
|                           | <ul> <li>2 for Notice<br/>Alert about an incident detected during a specific<br/>action</li> </ul>                                                                                                    |
|                           | <ul> <li>3 for Information<br/>General informative messages</li> </ul>                                                                                                    |
|                           | <ul> <li>4 for Debug<br/>Technical information regarding the execution of a<br/>specific action useful for troubleshooting</li> </ul>                                                                                                    |
|                           | The event types, Audit and SensitiveData, are not affected by this parameter.                                                                                                    |
| AuditAllowed              | Parameter used to indicate to the event register manager<br>whether to audit an event. The system records the user,<br>action, and date. Actuate recommends activating this<br>parameter in a production environment by setting<br>AuditAllowed=1. |
| DAU                       | Administrator username used to establish a connection to<br>the analytical engine. This parameter is required during<br>the installation process.                                                                                                  |
| DAP                       | Administrator password used to establish a connection to<br>the analytical engine. This parameter is required during<br>the installation process.                                                                                                  |
| FileTransferPage          | URL of the file transfer page used for downloading the ProtonWS data stream.                                                                                                    |
| columnsStatistics         | Boolean parameter indicating whether to accumulate statistical information on column usage.                                                                                                    |
| ExportAssociationRulesXsl | Internal folder for manipulating XML. Actuate does not recommend changing this parameter.                                                                                                    |
| analysisStatistics        | Indicates whether to perform usage statistics analysis.<br>Specify true or false. Default is false.                                                                                                    |
| DDWCronServiceName        | Name of service used for engine management events.                                                                                                    |
| Lcontrol                  | License data that specifies the following restrictions:                                                                                                    |
|                           | <ul> <li>Number of active users in the database</li> </ul>                                                                                                    |
|                           | <ul> <li>Number of configured engines in the farm</li> </ul>                                                                                                    |
|                           | <ul> <li>Name of the server where an installation is done</li> </ul>                                                                                                    |
|                           | Exceeding any restriction causes the application to throw a fatal exception and fail to start.                                                                                                    |

 Table 2-2
 BIRT Analytics Application web.config parameters (continued)

#### **Configuration of BIRT Analytics Administration**

BIRT Analytics Administration is a web application that the administrator uses to configure the system. After installing this application, the administrator can access the web.config file in the following folder in a default Windows installation to change the configuration:

C:\inetpub\wwwroot\qadmin

The configurable parameters for BIRT Analytics Administration are in the <appSettings> section of the web.config file. Listing 2-3 shows the <appSettings> code.

Listing 2-3 BIRT Analytics Administration <appSettings> code

```
<appSettings>
       <add key="languageFile" value="C:\\inetpub\\wwwroot\\qadmin
     \\Languages.xml" />
  <add key="apptitle" value="BIRT Analytics - Admin" />
  <add key="WSLongTimeOut" value="3600000" />
     <add key="MaxFileSize" value="5242880" />
        <add key="logconnectiontype" value="1" />
  <add key="loqconnectionstring" value="zGxdUq1TjeroiqtDUpIvmS7r/T9kj</pre>
  fvk/MD3se+kUZqhSSwwXg2cQYrbCf2QK2NC/G7bN9zvxQU=" />
  <add key="connectionstring" value="zGxdUg1TjeroiqtDUpIvmS7r/T9kj
     fvk/MD3se+kUZqhSSwwXg2cQQhl7SjShTj0lKojUaxNLdc=" />
  <!-- currentLogLevel:
                     [Error] = 1
Info = 3 Debug = 4-->
        Fatal = 0
        Warning = 2
  <add key="currentLogLevel" value="1" />
        <add key="AuditAllowed" value="1" />
</appSettings>
```

Table 2-3 lists these BIRT Analytics Administration web.config parameters and describes their function.

| Parameter           | Description                                                                                                    |
|---------------------|----------------------------------------------------------------------------------------------------|
| languageFile        | Path specifying the location of the file containing the local language translations for user interface labels used in the application.                                                                                                    |
| apptitle            | BIRT Analytics Administration application title appearing on every page of the application.                                                                                                    |
| WSLongTimeOut       | Maximum number of milliseconds permitted for a web<br>service response. BIRT Analytics Administration maintains<br>constant communication with the ProtonWS service using<br>web services. This parameter is for internal use only. Actuate<br>does not recommend changing this parameter. |
| MaxFileSize         | Maximum file size in bytes permitted when uploading a file<br>to the server. This size can also be limited by the attribute<br>maxRequestLength for the label httpRuntime in the<br>web.config file.                                                                                       |
| logconnectiontype   | This parameter is for internal use only. Actuate does not recommend changing this parameter.                                                                                                    |
| logconnectionstring | Database connection details used by the event register<br>manager. such as the connection type and other data required<br>by the database. The installation process sets this value.<br>Actuate does not recommend changing this parameter.                                                |

 Table 2-3
 BIRT Analytics Administration web.config parameters

| Parameter       | Description                                                                                                    |
|-----------------|----------------------------------------------------------------------------------------------------|
| currentLogLevel | Parameter used by the event register manager to determine<br>the logging level for events. The values, names, and<br>descriptions for each level are:                                                                                                    |
|                 | <ul> <li>0 for Fatal<br/>Serious error that blocked execution of the application</li> </ul>                                                                                                    |
|                 | <ul> <li>1 for Error<br/>Isolated non-fatal error that occurred during a specific<br/>action</li> </ul>                                                                                                    |
|                 | <ul> <li>2 for Notice<br/>Alert about an incident detected during a specific action</li> </ul>                                                                                                    |
|                 | <ul> <li>3 for Information</li> <li>General informative messages</li> </ul>                                                                                                    |
|                 | <ul> <li>4 for Debug<br/>Technical information regarding the execution of a<br/>specific action useful for troubleshooting</li> </ul>                                                                                                    |
|                 | The event types, Audit and SensitiveData, are not affected by this parameter.                                                                                                    |
| AuditAllowed    | Parameter used to indicate to the event register manager<br>whether an event is to be audited. The system records the<br>user, action, and date. Actuate recommends activating this<br>parameter in a production environment by setting<br>AuditAllowed=1. |

 Table 2-3
 BIRT Analytics Administration web.config parameters

#### **Configuration of BIRT Analytics Client**

BIRT Analytics Client is a web application that an end user uses to interact with the BIRT Analytics system. After installing this application, the administrator can access the web.config file in a default Windows installation in the following folder to make changes to the configuration:

C:\inetpub\wwwroot\qfrontend

The configurable parameters for BIRT Analytics Client are in the <appSettings> section of the web.config file. Listing 2-4 shows the <appSettings> code.

```
Listing 2-4 BIRT Analytics Client <appSettings> code
```

```
<appSettings>
        <add key="languageFile" value="C:\\inetpub\\wwwroot\\qfrontend
     \\bin\Languages.xml" />
  <add key="FrontendLanguageFile" value="Languages.xml" />
  <add key="AltFrontEnd Client URI" value="client/main.aspx" />
  <add key="AltFrontEnd_CSS" value="client/resource/css" />
  <add key="WSLongTimeOut" value="3600000" />
  <add key="MaxFileSize" value="5242880" />
  <add key="SessionTimeOut" value="72000000" />
  <add key="lcontrol" value="..." />
  <add key="saveimages" value="saves" />
  <add key="save uri" value="" />
  <add key="DefaultHelpLanguage" value="en_US" />
  <add key="ElectronFileTransfer" value="http://localhost/gelectron</pre>
     /filetransfer.aspx" />
  <add key="VennFontFamily" value="Arial" />
  </appSettings>
```

Table 2-4 list these BIRT Analytics Client web.config parameters and describes their function.

| Parameter              | Description                                                                                                    |
|------------------------|----------------------------------------------------------------------------------------------------|
| languageFile           | Path specifying the location of the file containing the local language translations for user interface labels in the client application.                                                                                                    |
| FrontendLanguageFile   | Path specifying the location of the file containing the local language translations for user interface labels in the qfrontend application.                                                                                                    |
| AltFrontEnd_Client_URI | This parameter is for internal use only. Actuate does not recommend changing this parameter.                                                                                                    |
| AltFrontEnd_CSS        | This parameter is for internal use only. Actuate does not recommend changing this parameter.                                                                                                    |
| WSLongTimeOut          | Maximum number of milliseconds permitted for a web<br>service response. BIRT Analytics Administration maintains<br>constant communication with the ProtonWS service using<br>web services. This parameter is for internal use only. Actuate<br>does not recommend changing this parameter. |
| MaxFileSize            | Maximum file size in bytes permitted when uploading a file<br>to the server. This size can also be limited by the attribute<br>maxRequestLength for the label httpRuntime in the<br>web.config file.                                                                                       |
| SessionTimeOut         | Maximum user session time in milliseconds. The system disconnects the user automatically when this time elapses.                                                                                                    |
| lcontrol               | This parameter is for internal use only. Actuate does not recommend changing this parameter.                                                                                                    |
| saveimages             | This parameter is for internal use only. Actuate does not recommend changing this parameter.                                                                                                    |
| save_uri               | This parameter is for internal use only. Actuate does not recommend changing this parameter.                                                                                                    |
| DefaultHelpLanguage    | Default language for help. If no help is available in the user's language, the application uses the default language.                                                                                                    |
| ElectronFileTransfer   | This parameter is for internal use only. Actuate does not recommend changing this parameter.                                                                                                    |
| VennFontFamily         | Font to use in a Venn diagram. For a language requiring special characters, such as Chinese or Japanese, change to a font that supports that character set.                                                                                                    |

 Table 2-4
 BIRT Analytics Client web.config parameters

### **Configuration of BIRT Analytics FastDB (dubnium)**

BIRT Analytics FastDB engine, also referred to as the dubnium engine, is a web-based, Extract, Transform, and Load (ETL) service that reads most data sources. After installing FastDB, the administrator can change the default settings in the engine\_configuration.ini file.

In Windows, the engine\_configuration.ini file is in the following default location:

C:\Program Files\Actuate\BIRTAnalytics\dubnium

In Linux, the engine\_configuration.ini file default location is:

/etc/dubnium

Listing 2-5 shows the default Windows engine\_configuration.ini code installed with the product.

#### Listing 2-5 engine\_configuration.ini code

```
[engine]
license = C:\Program Files\Actuate\BIRTAnalytics\dubnium\dubnium.lic
repository = C:\Program Files\Actuate\BIRTAnalytics\dubnium\databases
[log]
path = C:\Program Files\Actuate\BIRTAnalytics\dubnium\log\engine.log
verbosity = 6
[server]
admin_file_path = C:\Program Files\Actuate\BIRTAnalytics\dubnium
\admin.sqlite
```

Table 2-5 lists the engine\_configuration.ini parameters and describes their function. In the file specification, except for the generic options, group each parameter under its appropriate option tag, such as [engine], [log], or [server], omitting the option tag prefix, as shown in the Table 2-5 examples.

In Table 2-5, the example indicates the default setting. It is not necessary to specify a parameter in the engine\_configuration.ini unless you want to change the default value.

| Parameter                        | Description                                                                           |             |
|----------------------------------|---------------------------------------------------------------------------------------|-------------|
|                                  | Generic options.                                                                      |             |
| help                             | Show help.                                                                            |             |
| register_service                 | Register this binary in services (Windows only).                                      |             |
| unregister_service               | Remove this binary in services (Windows only).                                        |             |
| setpkpass                        | Prompt for a private key password to store in the configuration file.                 |             |
| version                          | Show version information.                                                             |             |
| config                           | Configuration file.<br>For example, config =engine_configuration.ini.                 |             |
| [engine]                         | Engine options.                                                                       |             |
| engine.license                   | License file.<br>For example, engine.license = dubnium.lic.                           |             |
| engine.repository                | Engine repository path.<br>For example, repository = databases.                       |             |
| engine.autocleanup               | Automatic cleanup.<br>For example, autocleanup = 0.                                   |             |
| engine.autoregenerate<br>derived | Automatic regeneration of derived columns.<br>For example, autoregeneratederived = 1. |             |
| engine.locale                    | System wide locale.<br>For example, locale = en_US.                                   |             |
| engine.cxcachepagesize           | Crosstab page size.<br>For example, cxcachepagesize = 10000.                          |             |
|                                  |                                                                                       | (continues) |

 Table 2-5
 BIRT Analytics FastDB engine\_configuration.ini parameters

| Table 2-5 | BIRT Analytics FastDB engine_ | _configuration.ini | parameters | (continued) |
|-----------|-------------------------------|--------------------|------------|-------------|
|-----------|-------------------------------|--------------------|------------|-------------|

| Parameter                          | Description                                                                                                    |  |
|------------------------------------|----------------------------------------------------------------------------------------------------|--|
| angina dafaultformatdata           | Date default format                                                                                                    |  |
| engine.delautionnatdate            | For example, defaultformatdate = yyyymmdd.                                                                                                    |  |
| engine.defaultformat<br>datetime   | Time and date default format.<br>For example, defaultformatdatetime = yyyymmdd_hhMMss.                                                                                                    |  |
| engine.defaultformattime           | Time default format.<br>For example, defaultformattime = hhMMss.                                                                                                    |  |
| engine.defaultformatreal           | Real (floating point) number default format.<br>For example, defaultformatreal = .                                                                                                    |  |
| engine.defaultpagesize             | Default page size.<br>For example, defaultpagesize = 100.                                                                                                    |  |
| engine.defaultprecision            | Default decimal precision.<br>For example, defaultprecision = 2.                                                                                                    |  |
| engine.maximumprecision            | Maximum decimal precision.<br>For example, maximumprecision = 8.                                                                                                    |  |
| engine.firstdiscrete<br>threshold  | Domain count to change strategy in first discrete operation.<br>For example, firstdiscretethreshold = 1024.                                                                                                    |  |
| engine.autolinkjumps               | Number of jumps accepted before creating a new link<br>automatically. For example, autolinkjumps = 1.                                                                                                    |  |
| engine.nonlinked<br>_aggregated    | Crosstabs non-linked record values are aggregated in a row.<br>For example, nonlinked_aggregated = 0.                                                                                                    |  |
| engine.max_pivot_values            | Crosstabs max discrete values in a pivot column.<br>For example, max_pivot_values = 1024.                                                                                                    |  |
| [log]                              | Log options.                                                                                                    |  |
| log.path                           | Log path.<br>For example, path = engine.log.                                                                                                    |  |
| log.verbosity                      | Log verbosity specifies level of detail.<br>For example, verbosity = 6.                                                                                                    |  |
| [memory]                           | Memory options.                                                                                                    |  |
| memory.maxmemory<br>system         | Maximum system memory in megabytes. Estimate the<br>maximum value using the following formula:<br>[Server memory] - ([OS memory] * 2                                                                                                    |  |
|                                    | For example, maxmemorysystem = 4096.                                                                                                    |  |
| memory.maxmemory<br>thread         | Maximum thread memory in megabytes. Each engine<br>request uses a separate thread. For example,<br>maxmemorysystem = 2048.<br>Total memory usage for threads cannot surpass<br>maxmemorysystem. Set the value for maxmemorythread<br>according to the number of predicted concurrent requests. |  |
| memory.memorylog<br>enabled        | Memory log enabled.<br>For example, memorylogenabled = 1.                                                                                                    |  |
| memory.buffer_size<br>_datasources | Datasources buffer size in kilobytes.<br>For example, buffer_size_datasources = 8192.                                                                                                    |  |
| [rdp]                              | Remote data provider (RDP) options.                                                                                                    |  |
| rdp.use_proxy                      | Use proxy to connect to source.<br>For example, use_proxy = 0.                                                                                                    |  |

| Parameter                | Description                                                                                                  |
|--------------------------|----------------------------------------------------------------------------------------------------|
| rdp.proxy_type           | Proxy type:                                                                                                  |
|                          | ■ HTTP                                                                                                    |
|                          | ■ HTTP_1_0                                                                                                   |
|                          | ■ SOCKS4                                                                                                    |
|                          | ■ SOCKS5                                                                                                    |
|                          | ■ SOCKS4A                                                                                                    |
|                          | <ul> <li>SOCKS5_HOSTNAME</li> </ul>                                                                          |
|                          | For example, proxy_type = HTTP.                                                                              |
| rdp.proxy_addr           | Proxy IP address.<br>For example, proxy_addr = 0.0.0.0.                                                      |
| rdp.proxy_port           | Proxy port.<br>For example, proxy_port = 8080.                                                               |
| rdp.proxy_username       | Proxy user name.<br>For example, proxy_username = username.                                                  |
| rdp.proxy_password       | Proxy password.<br>For example, proxy_password = password.                                                   |
| rdp.proxy_exceptions     | Comma separated list of hosts which do not use a proxy.<br>For example, rdp.proxy_exceptions = urup.         |
| rdp.username             | User name for server authentication.<br>For example, username = username.                                    |
| rdp.password             | Password for server authentication.<br>For example, password = password.                                     |
| rdp.ssl_verify           | Verify against certificate authority (CA).<br>For example, ssl_verify = 0.                                   |
| rdp.ca_cert              | Public certificate authority (CA) file.<br>For example, ca_cert =                                            |
| rdp.connect_timeout      | Connect time-out in seconds.<br>For example, connect_timeout = 30.                                           |
| rdp.timeout              | Regular time-out in seconds.<br>For example, timeout = 60.                                                   |
| [server]                 | Server options.                                                                                              |
| server.admin_file_path   | Server administration file path.<br>For example, admin_file_path =<br>C:\BIRTAnalytics\dubnium\admin.sqlite. |
| server.connectiontimeout | Connection time-out (ms).<br>For example, connectiontimeout = 0.                                             |
| server.maxrequestlen     | Maximum request length.<br>For example, maxrequestlen = 65535.                                               |
| server.threads           | Maximum threads per server.<br>For example, threads = 5.                                                     |
| server.ssl_mode          | Certificate mode for SSL:                                                                                    |
|                          | <ul> <li>simple for self-signed certificate</li> </ul>                                                       |
|                          | <ul> <li>complete for root certificate authority (CA)</li> </ul>                                             |
|                          | For example, ssl_mode = simple.                                                                              |

| d) |
|----|
| (  |

| Table 2-5 | BIRT Analytics FastDB engine configuration.ini parameters (continued) |
|-----------|-----------------------------------------------------------------------|
|           |                                                                       |

| Parameter                       | Description                                                                                                    |
|---------------------------------|----------------------------------------------------------------------------------------------------|
| server.ip                       | Listener IP address.<br>For example, ip = 0.0.0.0.                                                                       |
| server.port                     | Listener port for insecure connections. Set to 8105 by default.<br>For example, port = 8105.                             |
| server.secure_port              | Listener port for secure connections. Set to 8106 by default.<br>For example, secure_port = 8106.                        |
| server.enable_insecure_port     | Start insecure, standard port. Enabled by default.<br>For example, enable_insecure_port = 1.                             |
| server.enable_secure_port       | Start secure, SSL port. Disabled by default.<br>For example, enable_secure_port = 0.                                     |
| server.dh_filename              | Diffie-Hellman parameters file.<br>For example, dh_filename = dhparams.pem.                                              |
| server.rand_filename            | Random file for SSL calculations.<br>For example, rand_filename = ssl.rnd.                                               |
| server.certificate              | Server public certificate.<br>For example, certificate = server.pem.                                                     |
| server.private_key              | Server private key.<br>For example, private_key = server.key.                                                            |
| server.private_key<br>_password | Password for server private key.<br>For example, private_key_password = private key.                                     |
| server.root_ca_certificate      | Root certificate authority (CA) public certificate.<br>For example, root_ca_certificate = cacert.pem.                    |
| server.cert_country             | Server certificate country as two-character data specification.<br>For example, cert_country = US.                       |
| server.cert_locality            | Server certificate locality.<br>For example, cert_locality = New York.                                                   |
| server.cert_state               | Server certificate state.<br>For example, cert_state = Texas.                                                            |
| server.cert_email               | Server certificate contact e-mail.<br>For example, scert_email =<br>administrator@yourdomain.com.                        |
| server.cert_organization        | Server certificate organization or company name.<br>For example, cert_organization = Actuate.                            |
| server.cert_service_names       | Server certificate separated service names.<br>For example, cert_service_names =<br>server.localdomain.com,192.168.0.55. |
| server.admin_file_path          | Authentication and security file path.<br>For example, admin_file_path = admin.sqlite.                                   |
| server.enable_dbfibrillator     | Automated restart in case of crash.<br>For example, enable_dbfibrillator = 1.                                            |
| server.enable_daemon            | Daemon mode.<br>For example, enable_daemon = 0.                                                                          |
| server.winsvc_user              | Windows service registration username.<br>For example, winsvc_user = username.                                           |
| server.winsvc_pass              | Windows service registration username.<br>For example, winsvc_pass = password.                                           |

# Part TWO

Administering BIRT Analytics reference

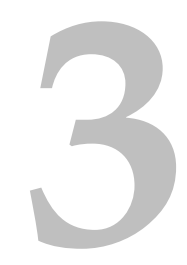

# Administering BIRT Analytics functional reference

This chapter is a reference section describing the functionalities that the administrator uses to configure permissions in the security role management module of BIRT Analytics Administration.

#### Administering BIRT Analytics functional reference

This chapter is a reference section describing the functionalities that the administrator uses to configure permissions in the security role management module of BIRT Analytics Administration. Each category section provides the name of the parameter along with a description of its function in the BIRT Analytics system. Additional columns in the tables indicate:

- The parameter type, identified in the tables by the following abbreviations:
  - Administration (A)
  - Power (P)
  - Explorer (E)
- Whether the parameter is essential

The parameters in the tables are listed typically in the order of occurrence. The tables at the beginning of each section describe functionalities that have no subordinate items in the lists. Complex sets of functionalities that contain subordinate items are grouped into tables by category. In some cases, these tables group closely related categories together, rather than by order of occurrence, to make referencing related items more convenient.

In the Security role management module Functionalities list, select + to expand a functional category. Select the higher-level category to include all the subordinate elements or select elements individually in the category lists to configure a more restricted subset of privileges.

#### General

Table 3-1 describes the functionalities that have no subordinate items in the General list.

| Functionality               | Description                                                                                                    | Essential | Туре  | Module                                                             |
|-----------------------------|----------------------------------------------------------------------------------------------------|-----------|-------|--------------------------------------------------------------------|
| Change<br>resolution level  | Controls ability to change resolution level in a domain.                                                        | No        | A,P,E | Admin                                                              |
| Check active<br>LDAP        | Controls access to information about type of active security.                                                   | No        | A,P,E | Admin                                                              |
| Count discrete<br>values    | Provides access to the number of discrete values<br>in a column to determine the value of a specific<br>action. | Yes       | A,P,E | Frontend:<br>Analysis<br>(manipulation<br>of segments)             |
| Data tree                   | Obtains structure of the database.                                                                              | Yes       | A,P,E | Frontend:<br>Data Tree, Bloc<br>of notes<br>(change<br>resolution) |
| Discrete values of a domain | Allows user to generate domains of discrete values from another domain.                                         | No        | A,P,E | Bloc of notes<br>(discrete<br>values)                              |
| Get header<br>image         | Allows uploading server header image for export to RTF.                                                         | Yes       | A,P,E | Jetadmin:<br>Management<br>Style                                   |
| Get higher<br>tables        | Allows user to access higher tables.                                                                            | Yes       | А,Р,Е | Frontend:<br>Multiple sites                                        |

 Table 3-1
 General functionalities

|                                             | · ·                                                                    |           |       |                                                                                           |
|---------------------------------------------|------------------------------------------------------------------------|-----------|-------|-------------------------------------------------------------------------------------------|
| Functionality                               | Description                                                            | Essential | Туре  | Module                                                                                    |
| Get LDAP<br>groups                          | Controls access to information about active security groups.           | No        | A,P,E | Admin                                                                                     |
| Get resolution<br>level                     | Controls access to resolution level in a domain.                       | Yes       | A,P,E | Frontend:<br>Explorer<br>(data, export,<br>analysis Venn,<br>internal use of<br>segments) |
| Get RTF styles                              | Gets RTF style definition.                                             | Yes       | A,P,E | Frontend:<br>Export RTF                                                                   |
| Put RTF styles                              | Sets style for RTF export.                                             | Yes       | A,P,E | Frontend:<br>Export RTF                                                                   |
| Get user<br>functionalities                 | Controls access to user functionality information.                     | No        | A,P,E | Admin                                                                                     |
| Get user<br>information                     | Controls access to basic user information.                             | No        | А,Р,Е | Admin                                                                                     |
| Insert a new configuration setting          | Allows user to insert a new configuration key.                         | Yes       | A,P,E | Admin                                                                                     |
| Load data from<br>a folder                  | Allows data analysis using the shared folder of another user.          | Yes       | A,P,E | Frontend:<br>Folder Tree                                                                  |
| Operate with domains                        | Allows operations between domains.                                     | No        | A,P,E | Frontend:<br>Bloc of notes,<br>Analysis,<br>explore data                                  |
| Prepare saved<br>cross tab for<br>execution | Allows preparation of a crosstab analysis for execution.               | No        | A,P,E | Analysis:<br>Crosstab                                                                     |
| Read<br>configuration<br>setting            | Allows user to read a configuration key.                               | Yes       | A,P,E | Admin                                                                                     |
| Selections—<br>Calculate<br>selection       | Controls access to module selection. Allows user to execute selection. | No        | A,P,E | Frontend:<br>Selections                                                                   |
| Sort Domains                                | Allows user to arrange domains in Bloc of notes.                       |           |       | Frontend:<br>Bloc of notes                                                                |
| Convert ID to name                          | Obsolete.                                                              | No        | A,P,E |                                                                                           |
| Convert name<br>to ID                       | Obsolete.                                                              | No        | A,P,E |                                                                                           |
| Upload header<br>image                      | Allows uploading header image to server for export to RTF.             | Yes       | A,P,E | Frontend:<br>Export RTF                                                                   |
| Validate discrete column                    | Checks if a column is completely discrete.                             | No        | A,P,E | Plugin:<br>iWorkFlow                                                                      |
| Validate LDAP<br>settings                   | Allows validating type of active security.                             | No        | A,P,E | Admin                                                                                     |

#### Table 3-1 General functionalities (continued)

#### Administration

| Functionality                       | Description                                                       | Essential | Туре  | Module                                                                                                    |
|-------------------------------------|-------------------------------------------------------------------|-----------|-------|----------------------------------------------------------------------------------------------------|
| Validate Login                      | Allows system to manage anonymous user access.                    | No        | A,P,E | Admin                                                                                                    |
| View columns—<br>Change<br>Indexing | Allows user to index a column in the repository.                  | No        | A,P,E | Frontend:<br>Data Tree                                                                                                    |
| View databases                      | Allows user to access list of available databases.                | Yes       | A,P,E | Frontend:<br>Data Tree                                                                                                    |
| View discrete<br>values             | Limits access to discrete values of a column.                     | Yes       | A,P,E | Frontend:<br>Data Tree,<br>Explorer<br>(discrete and<br>graphic values<br>field),<br>Evolution<br>Analysis,<br>Engineering<br>(Decoder) |
| View object data                    | Allows access to database object information.                     | Yes       | A,P,E | Frontend                                                                                                    |
| View parent<br>table                | Allows viewing parent table for a specific table in the database. | Yes       | A,P,E | Frontend:<br>Multiple<br>modules                                                                                                    |
| View tables                         | Allows viewing tables from a specific database.                   | Yes       | A,P,E | Frontend:<br>Data Tree                                                                                                    |
| View user                           | Controls access to user information.                              | No        | А     | Admin                                                                                                    |
| View user<br>functionalities        | Controls access to user functionality information.                | No        | А     | Admin                                                                                                    |

 Table 3-1
 General functionalities (continued)

## **Administration**

This section describes the Administration functionalities used in configuring the BIRT Analytics environment.

#### **Administration**

Table 3-2 describes the functionalities that have no subordinate items in the Administration list.

 Table 3-2
 Administration functionalities

| Functionality           | Description                                                                 | Essential | Туре | Module |
|-------------------------|-----------------------------------------------------------------------------|-----------|------|--------|
| Administration          | Controls settings for all Administration management functionalities         | No        | А    | Admin  |
| Add password policy     | Controls ability to define rules for user passwords                         | No        | А    | Admin  |
| Create key fields       | Allows administrator to create new key fields                               | No        | А    | Admin  |
| Delete sensitive column | Limits ability to unmark a column from the repository as a sensitive column | No        | А    | Admin  |
| Insert sensitive column | Limits ability to mark a column from the repository as a sensitive column   | No        | А    | Admin  |

| Functionality                     | Description                                                                               | Essential | Туре | Module |
|-----------------------------------|-------------------------------------------------------------------------------------------|-----------|------|--------|
| Get sensitive columns             | Controls access to the list of sensitive columns                                          | No        | А    | Admin  |
| Get ACL                           | Controls access to information on relationships between an object, groups, and users      | No        | А    | Admin  |
| Get active<br>engine settings     | Controls access to current engine configuration settings                                  | No        | А    | Admin  |
| Get<br>functionalities<br>map     | Controls access to information on relationships between functionalities, roles, and users | No        | А    | Admin  |
| Get Pool<br>Connections<br>status | Controls access to information about connection pool                                      | No        | А    | Admin  |
| List security policies            | Controls access to the rules required in adding a user password                           | Yes       | А    | Admin  |
| Update security policies          | Controls ability to modify rules for user passwords                                       | No        | А    | Admin  |
| Purge obsolete connections        | Controls ability to delete current connections to analytical engine                       | No        | А    | Admin  |
| Read<br>application log           | Controls access to the log that creates a record of activity on the system                | No        | А    | Admin  |

 Table 3-2
 Administration functionalities

#### Access control list (ACL)

Table 3-3 describes the security group and filter functionalities that control access control list (ACL) management.

 Table 3-3
 Access control list (ACL) functionalities

| Functionality             | Description                                                                     | Essential | Туре  | Module             |
|---------------------------|---------------------------------------------------------------------------------|-----------|-------|--------------------|
| ACL                       | Controls settings for all security group and filters management functionalities | No        | A,P,E | Admin:<br>Security |
| New security<br>filter    | Controls the creation of a new security filter                                  | No        | А     | Admin:<br>Security |
| Edit security<br>filter   | Controls the modification of an existing security filter                        | No        | А     | Admin:<br>Security |
| Delete security<br>filter | Controls the elimination of security filter                                     | No        | А     | Admin:<br>Security |
| Get security<br>filter    | Controls access to security filter                                              | No        | А     | Admin:<br>Security |
| Get security<br>filters   | Controls access to multiple security filters                                    | No        | А     | Admin:<br>Security |
| New security<br>group     | Controls the creation of security group                                         | No        | А     | Admin:<br>Security |
| Edit security<br>group    | Controls the modification of security group                                     | No        | А     | Admin:<br>Security |
| Delete security<br>group  | Controls the elimination of security group                                      | No        | А     | Admin:<br>Security |

| Eurotionality                                    | Description                                                  | Eccential | Tuno | Modulo                 |
|--------------------------------------------------|--------------------------------------------------------------|-----------|------|------------------------|
| Functionality                                    | Description                                                  | Essential | Type | wiodule                |
| Get security<br>group                            | Controls access to security group                            | No        | А    | Admin:<br>Security     |
| Get security<br>groups                           | Controls access to multiple security groups                  | No        | А    | Admin:<br>Security     |
| Give access to security group                    | Grants access by a security group to specified data objects  | No        | А    | Admin:<br>Security     |
| Remove<br>authorizations<br>to security<br>group | Revokes access by a security group to specified data objects | No        | А    | Admin:<br>Security     |
| Get mapped<br>database<br>structure              | Controls access to repository database mappings              | No        | А    | Frontend:<br>Data Tree |
| Get object<br>authorizations                     | Controls access to object authorizations                     | No        | А    | Admin:<br>Security     |

Table 3-3 Access control list (ACL) functionalities (continued)

#### Configuration

Table 3-4 describes the Configuration functionalities that control Simple Mail Transfer Protocol (SMTP) management.

 Table 3-4
 Configuration functionalities

| Functionality          | Description                                                                                     | Essential | Туре | Module                  |
|------------------------|-------------------------------------------------------------------------------------------------|-----------|------|-------------------------|
| Configuration          | Controls settings for all Configuration functionalities.                                        | No        | А    | Admin:<br>Configuration |
| Get SMTP configuration | Controls access to SMTP settings. Specifies Get SMTP configuration property only.               | No        | А    | Admin:<br>Configuration |
| Set SMTP configuration | Controls permission to change SMTP settings.<br>Specifies Set SMTP configuration property only. | No        | А    | Admin:<br>Configuration |

#### Folders

Table 3-5 describes the functionalities that control folder management.

Table 3-5 Folders functionalities Functionality Description Essential Module Type Folders Controls settings for all Folders functionalities A,P,E Frontend: Yes Data Tree Create folder Allows a user to create a file or folder for storing Frontend: No A,P,E analysis selections Data Tree, Analysis (process to save analysis) Delete folder Allows a user to delete a file or folder No A,P,E Frontend: Data Tree Edit folder Frontend: Allows a user to edit a file or folder No A,P,E Data Tree View folders Allows a user to access the related list of files and Yes A,P,E Frontend: analysis items Data Tree

| Table 3-5                 | able 3-5 Folders functionalities                                     |           |       |                        |
|---------------------------|----------------------------------------------------------------------|-----------|-------|------------------------|
| Functionality             | Description                                                          | Essential | Туре  | Module                 |
| View folders<br>and items | Allows a user to access the related list of files and analysis items | Yes       | A,P,E | Frontend:<br>Data Tree |

#### **Functionalities**

Table 3-6 describes the settings that control functionalities management.

 Table 3-6
 Functionalities settings

| Functionality         | Description                                         | Essential | Туре | Module |
|-----------------------|-----------------------------------------------------|-----------|------|--------|
| Functionalities       | Controls ability to manage the Functionalities list | No        | А    | Admin  |
| View<br>functionality | Controls access to the functionalities list         | No        | А    | Admin  |
| tree                  |                                                     |           |      |        |

#### Groups

Table 3-7 describes the functionalities that control group management.

| Table 3-7     | Groups functionalities                           |           |      |                                |
|---------------|--------------------------------------------------|-----------|------|--------------------------------|
| Functionality | Description                                      | Essential | Type | Module                         |
| Groups        | Controls settings for all Groups functionalities | No        | А    | Admin:<br>Groups<br>Management |
| Create group  | Allows creating a group                          | No        | А    | Admin:<br>Groups<br>Management |
| Delete group  | Allows deleting a group                          | No        | А    | Admin:<br>Groups<br>Management |
| Edit group    | Allows editing a group                           | Yes       | А    | Admin:<br>Groups<br>Management |
| View group    | Allows viewing information for a group           | No        | А    | Admin:<br>Groups<br>Management |
| View groups   | Allows viewing a list of groups                  | No        | Α    | Admin:<br>Groups<br>Management |

#### Integrity

Table 3-8 describes the functionalities that control integrity management.

| Table 3-8 | Integrity functionalities |
|-----------|---------------------------|
|-----------|---------------------------|

| Functionality | Description                                                                                                    | Essential | Туре  | Module      |
|---------------|----------------------------------------------------------------------------------------------------|-----------|-------|-------------|
| Integrity     | Controls settings for all Integrity functionalities.<br>Configures synchronization between<br>Administration application and data repository. | No        | A,P,E | Admin       |
|               |                                                                                                    |           |       | (continues) |

| Functionality                             | Description                                                                 | Essential | Туре  | Module |
|-------------------------------------------|-----------------------------------------------------------------------------|-----------|-------|--------|
| Delete<br>temporary items                 | Controls elimination of cache files from the server.                        | No        | А     | Admin  |
| Get temporary information                 | Allows administrator to obtain information regarding repository column use. | No        | А     | Admin  |
| Purge erroneous<br>ACL entries            | Allows purging obsolete permits applied to nonexistent objects.             | No        | А     | Admin  |
| Synchronize<br>structure to<br>repository | Allows synchronization of data structure with repository.                   | No        | A,P,E | Admin  |

#### Table 3-8 Integrity functionalities (continued)

#### Profile

Table 3-9 describes the functionalities that control profile management.

| Table 3-9         Profile functionalities |                                                                |           |      |        |
|-------------------------------------------|----------------------------------------------------------------|-----------|------|--------|
| Functionality                             | Description                                                    | Essential | Туре | Module |
| Profile                                   | Controls settings for all Profile functionalities              | No        | А    | Admin  |
| Create Profile                            | Allows creating a profile                                      | No        | А    | Admin  |
| Delete Profile                            | Allows deleting a profile                                      | No        | А    | Admin  |
| Edit Profile                              | Allows editing a profile                                       | No        | А    | Admin  |
| Load Profile                              | Controls access to property information for a specific profile | No        | А    | Admin  |
| Get profiles lis                          | t Controls access to a profile list                            | No        | А    | Admin  |

#### Roles

| Functionality | Description                                     | Essential | Туре | Module                                |
|---------------|-------------------------------------------------|-----------|------|---------------------------------------|
| Roles         | Controls settings for all Roles functionalities | No        | А    | Admin:<br>Security Role<br>Management |
| Create role   | Allows creating a role                          | No        | А    | Admin:<br>Security Role<br>Management |
| Delete role   | Allows deleting a role                          | No        | А    | Admin:<br>Security Role<br>Management |
| Edit role     | Allows deleting a role                          | No        | А    | Admin:<br>Security Role<br>Management |
| View role     | Allows viewing information for a role           | No        | А    | Admin:<br>Security Role<br>Management |
| View roles    | Allows viewing a list of roles                  | No        | А    | Admin:<br>Security Role<br>Management |

#### Users

Table 3-11 describes the functionalities that control user management.

Table 3-11Users functionalities

| Functionality | Description                                                                                                    | Essential | Туре | Module                                                           |
|---------------|----------------------------------------------------------------------------------------------------|-----------|------|------------------------------------------------------------------|
| Users         | Controls settings for all Users functionalities.                                                                      | No        | А    | Admin:<br>User<br>Management                                     |
| Create user   | Allows creating a user.                                                                                               | No        | А    | Admin:<br>User<br>Management                                     |
| Delete user   | Allows deleting a user.                                                                                               | No        | А    | Admin:<br>User<br>Management                                     |
| Edit user     | Allows editing a user. An update done in the frontend is limited to the number of modifiable attributes for the user. | Yes       | A    | Admin:<br>User<br>Management;<br>Frontend:<br>User<br>Preference |
| View user     | Allows viewing information for a user.                                                                                | No        | А    | Admin:<br>User<br>Management                                     |
| View users    | Allows viewing a list of users.                                                                                       | No        | А    | Admin:<br>User<br>Management                                     |

## Analysis

This section describes the Analysis functionalities used in configuring the BIRT Analytics environment.

#### Analysis

Table 3-12 describes the functionalities that have no subordinate items in the Analysis list.

 Table 3-12
 Analysis functionalities

| Functionality         | Description                                         | Essential | Туре  | Module                 |
|-----------------------|-----------------------------------------------------|-----------|-------|------------------------|
| Analysis              | Controls settings for all Analysis functionalities. | No        | A,P,E | Frontend:<br>Data Tree |
| Change analysis       | Allows user to modify an analysis definition.       | No        | А,Р,Е | Frontend:<br>Data Tree |
| Delete analysis       | Allows user to delete an analysis.                  | No        | A,P,E | Frontend:<br>Data Tree |
| Export saved analyses | Allows user to export saved analysis.               | No        | A,P,E | Frontend:<br>Data Tree |
|                       |                                                     |           |       | (continues)            |

#### Analysis

|                                             |                                                                                            |           | -     |                                                        |
|---------------------------------------------|--------------------------------------------------------------------------------------------|-----------|-------|--------------------------------------------------------|
| Functionality                               | Description                                                                                | Essential | Type  | Module                                                 |
| Get list of<br>authorizations<br>for report | Allows user access to authorizations list for a report.                                    | No        | A,P,E | Frontend:<br>Analysis/<br>selections<br>(save element) |
| Get selection<br>definition                 | Allows user access to selection definition.                                                | No        | A,P,E | Frontend:<br>Analysis/<br>selections<br>(save element) |
| Get users to share analysis                 | Allows user access to list of users belonging to the same group who can share an analysis. | No        | A,P,E | Frontend:<br>Analysis/<br>selections<br>(save element) |
| Import<br>analyses/<br>selections           | Allows user to import previously exported analysis.                                        | No        | A,P,E | Frontend:<br>Data Tree                                 |
| Open analysis                               | Allows user to open an analysis.                                                           | No        | A,P,E | Frontend:<br>Analysis/<br>selections.                  |
| Save analysis                               | Allows user to save an analysis. Requires create folder privilege.                         | No        | A,P,E | Frontend:<br>Analysis/<br>selections.                  |

#### Table 3-12 Analysis functionalities (continued)

### **Bubble diagram**

Table 3-13 describes the functionalities that control bubble diagram management.

| Table 3-13 | Bubble diagram functionalities |
|------------|--------------------------------|
|------------|--------------------------------|

| Functionality               | Description                                              | Essential | Туре  | Module              |
|-----------------------------|----------------------------------------------------------|-----------|-------|---------------------|
| Bubble diagram              | Controls settings for all Bubble diagram functionalities | No        | A,P,E | Analysis:<br>Bubble |
| Run bubble<br>diagram       | Configures running all Run bubble diagram properties     | No        | A,P,E | Analysis:<br>Bubble |
| Calculate<br>bubble diagram | Specifies Calculate bubble diagram property only         | No        | A,P,E | Analysis:<br>Bubble |
| View bubble<br>diagram      | Specifies View bubble diagram property only              | No        | А,Р,Е | Analysis:<br>Bubble |

#### **Calculate Pareto**

Table 3-14 describes the functionalities that control Pareto management.

Table 3-14Pareto functionalities

| Functionality    | Description                                                | Essential | Туре  | Module              |
|------------------|------------------------------------------------------------|-----------|-------|---------------------|
| Calculate Pareto | Controls settings for all Calculate Pareto functionalities | No        | A,P,E | Analysis:<br>Pareto |
| Export Pareto    | Specifies Export Pareto functionality                      | No        | A,P,E | Analysis:<br>Pareto |

#### Crosstab

Table 3-15 describes the functionalities that control crosstab management.

| Functionality              | Description                                                        | Essential | Туре  | Module                |
|----------------------------|--------------------------------------------------------------------|-----------|-------|-----------------------|
| Crosstab                   | Controls setting for all Crosstab functionalities                  | No        | A,P,E | Analysis:<br>Crosstab |
| Run Crosstab               | Controls execution of a crosstab                                   | No        | A,P,E | Analysis:<br>Crosstab |
| Export Crosstab            | Allows user to export a crosstab analysis to an<br>Ofimatic format | No        | A,P,E | Analysis:<br>Crosstab |
| Extract from<br>Crosstab   | Allows user to extract a domain from a crosstab analysis           | No        | A,P,E | Analysis:<br>Crosstab |
| Get Crosstab<br>from cache | Allows user to get a crosstab analysis from cache                  | No        | A,P,E | Analysis:<br>Crosstab |

 Table 3-15
 Crosstab functionalities

#### **Evolution diagram**

Table 3-16 describes the functionalities that control evolution diagram management.

| Table 3-16 | Evolution diagram functionalities |
|------------|-----------------------------------|
|------------|-----------------------------------|

| Functionality        | Description                                                 | Essential | Туре | Module                               |
|----------------------|-------------------------------------------------------------|-----------|------|--------------------------------------|
| Evolution<br>diagram | Controls settings for all Evolution diagram functionalities | No        | A,P  | Frontend:<br>Analysis<br>(Evolution) |
| Export<br>Evolution  | Limits export of evolution analysis type                    | No        | A,P  | Frontend:<br>Analysis<br>(Evolution) |

#### Gallery

Table 3-17 describes the functionalities that control gallery management.

 Table 3-17
 Gallery functionalities

| Functionality               | Description                                                    | Essential | Туре | Module  |
|-----------------------------|----------------------------------------------------------------|-----------|------|---------|
| Gallery                     | Controls settings for all Gallery functionalities              | No        | A,P  | Gallery |
| Calculate<br>Gallery        | Allows user to calculate a gallery measure definition          | No        | A,P  | Gallery |
| Export Gallery              | Allows user to export a gallery measure definition             | No        | A,P  | Gallery |
| Get map to print<br>Gallery | Allows user to get a map to print a gallery measure definition | No        | A,P  | Gallery |

#### Map diagram

Table 3-18 describes the functionalities that control map diagram management.

#### Analysis

| Functionality | Description                                            | Essential | Туре  | Module                          |
|---------------|--------------------------------------------------------|-----------|-------|---------------------------------|
| Map diagram   | Controls settings for all Map diagram functionalities. | No        | A,P,E | Frontend:<br>Analysis<br>(Maps) |
| Calculate Map | Allows user to perform a Calculate Map operation       | No        | A,P,E | Frontend:<br>Analysis<br>(Maps) |
| Delete Map    | Allows user to delete a map                            | No        | A,P,E | Admin                           |
| Get Maps list | Allows user to get a map list                          | No        | A,P,E | Frontend:<br>Analysis<br>(Maps) |
| Print Map     | Allows user to print a map operation                   | No        | A,P,E | Frontend:<br>Analysis<br>(Maps) |
| Upload Map    | Allows user to upload a map                            | No        | A,P,E | Admin                           |
| View Map      | Allows user to view a map                              | No        | A,P,E | Admin                           |

Table 3-18 Map diagram functionalities

#### Profile

Table 3-19 describes the functionalities that control profile management.

| Table 3-19     | Profile functionalities                                                       |           |      |                                    |
|----------------|-------------------------------------------------------------------------------|-----------|------|------------------------------------|
| Functionality  | Description                                                                   | Essential | Туре | Module                             |
| Profile        | Controls settings for all Profile functionalities                             | No        | A,P  | Frontend: selection                |
| Run Profile    | Run Profile controls execution of the profile analysis type                   | No        | A,P  | Frontend:<br>Analysis<br>(Profile) |
| Export Profile | Export Profile allows a user to export the results of a profile analysis type | No        | A,P  | Frontend:<br>Analysis<br>(Profile) |

# Venn diagram

Table 3-20 describes the functionalities that control Venn diagram management.

Table 3-20 Venn diagram functionalities

| Functionality                | Description                                                                                              | Essential | Туре  | Module            |
|------------------------------|----------------------------------------------------------------------------------------------------|-----------|-------|-------------------|
| Venn diagram                 | Controls settings for all Venn diagram functionalities.                                                  | No        | A,P,E | Analysis:<br>Venn |
| Run Venn<br>diagram          | Controls execution of Venn diagram. Configures<br>running export and extract Venn diagram<br>properties. | No        | A,P,E | Analysis:<br>Venn |
| Export Venn<br>diagram       | Allows user to export a Venn analysis to an Ofimatic format.                                             | No        | A,P,E | Analysis:<br>Venn |
| Extract from<br>Venn diagram | Allows user to extract a domain from a Venn analysis.                                                    | No        | A,P,E | Analysis:<br>Venn |

## Data exploration

| Table 3-21 descr | ibes the functiona | alities that contro | ol data exploratio | on management. |
|------------------|--------------------|---------------------|--------------------|----------------|
|                  |                    |                     |                    |                |

| Functionality                                                              | Description                                                                                                    | Essential | Туре  | Module                                                                               |
|----------------------------------------------------------------------------|----------------------------------------------------------------------------------------------------|-----------|-------|--------------------------------------------------------------------------------------|
| Data<br>Exploration                                                        | Controls settings for all Data Exploration functionalities.                                                                           | No        | A,P,E | Frontend:<br>Explorer                                                                |
| Export statistics                                                          | Allows user to export statistics in RTF format.                                                                                       | No        | A,P,E | Frontend:<br>Explorer<br>(statistics<br>field)                                       |
| Export<br>summary                                                          | Allows user to export a summary for a table or field in file format.                                                                  | No        | A,P,E | Frontend:<br>Explorer<br>(summary<br>field)                                          |
| View discrete<br>values graphic                                            | Limits access to a discrete values graphic from a specific column.                                                                    | No        | A,P,E | Frontend:<br>Explorer<br>(discrete<br>values graphic<br>field)                       |
| View frequency<br>distribution—<br>View frequency<br>distribution<br>cache | Controls view access to frequency distribution<br>data. Specifies View frequency distribution cache<br>property at either node level. | No        | A,P,E | Frontend:<br>Explorer<br>(frequency<br>distribution<br>and<br>exploration<br>fields) |
| View records                                                               | Controls access to records in the database.                                                                                           | No        | A,P,E | Frontend:<br>Explorer                                                                |
| View statistics                                                            | Controls access to statistics for a field in the database.                                                                            | No        | A,P,E | Frontend:<br>Explorer<br>(register field)                                            |
| View summary                                                               | Limits access to field and table summaries. User<br>must have access to underlying data to view<br>summary.                           | No        | A,P,E | Frontend:<br>Explorer<br>(summary<br>field)                                          |

 Table 3-21
 Data exploration functionalities

## **Engine security**

Table 3-22 describes the Engine security functionalities previously available in configuring the BIRT Analytics environment. These features are obsolete.

 Table 3-22
 Engine security functionalities

| Functionality                  | Description | Essential | Туре | Module |
|--------------------------------|-------------|-----------|------|--------|
| Engine security                | Obsolete    | No        |      |        |
| View engine security filters   | Obsolete    | No        |      |        |
| View engine<br>security groups | Obsolete    | No        |      |        |

## Engineering

This section describes the Engineering functionalities used in configuring the BIRT Analytics environment.

#### Engineering

Table 3-23 describes the functionalities that have no subordinate items in the Engineering list.

 Table 3-23
 Engineering functionalities

| Functionality                                    | Description                                                                                                    | Essential | Туре  | Module                                               |
|--------------------------------------------------|----------------------------------------------------------------------------------------------------|-----------|-------|------------------------------------------------------|
| Engineering                                      | Controls settings for all Engineering functionalities.                                                                                                    | No        | A,P,E | Frontend:<br>Engineering                             |
| Clear table                                      | Controls clearing a user table.                                                                                                    | No        | A,P,E | Frontend:<br>Engineering                             |
| Create<br>aggregate                              | Allows user create a new aggregated column.                                                                                                    | No        | A,P,E | Frontend:<br>Engineering<br>(create<br>aggregated)   |
| Create decoder                                   | Allows user to create a new decode column.                                                                                                    | No        | A,P,E | Frontend:<br>Engineering<br>(create decode)          |
| Create<br>expression—<br>Get engine<br>functions | Create expression allows a user to create a new<br>expression column. Get engine functions allows<br>access to the list of functionalities available when<br>creating a new field of expression type. | No        | A,P,E | Frontend:<br>Engineering<br>(create<br>expression)   |
| Create numeric<br>range—<br>Get limits           | Allows accessing the values needed to compose a new field of numeric rank type.                                                                                                    | No        | A,P,E | Frontend:<br>Engineering<br>(create<br>numeric rank) |
| Create<br>Parametric                             | Allows user to create a new parametric column.                                                                                                    | No        | A,P,E | Frontend:<br>Engineering<br>(create<br>parametric)   |
| Create quantile                                  | Allows user to create a new column quantile type.                                                                                                    | No        | A,P,E | Frontend:<br>Engineering<br>(create<br>quantile)     |
| Create Ranking                                   | Allows user to create a new column with numeric ranking.                                                                                                    | No        | A,P,E | Frontend:<br>Engineering<br>(create<br>numeric rank) |
| Delete column                                    | Limits elimination of a column from the repository data.                                                                                                    | No        | A,P,E | Frontend:<br>Data Tree                               |
| Make a column<br>permanent                       | Allows user to make a column permanent when creating a new column.                                                                                                    | No        | A,P,E | Frontend:<br>Navigation<br>Tree                      |
| Make domain<br>permanent                         | Allows user to make a domain permanent when creating a new domain.                                                                                                    | No        | A,P,E | Frontend: Bloc<br>of notes (make<br>permanent)       |

| Table 3-23 | Engineering | functionalities |
|------------|-------------|-----------------|
|------------|-------------|-----------------|

| Functionality          | Description                                                                   | Essential | Туре  | Module                                            |
|------------------------|-------------------------------------------------------------------------------|-----------|-------|---------------------------------------------------|
| Validate<br>expression | Allows user to validate an expression when creating an expression type field. | No        | A,P,E | Frontend:<br>Engineering<br>(expression<br>field) |

#### **Edit engineering fields**

Table 3-24 describes the Update a column functionalities that control Edit engineering fields management.

 Table 3-24
 Edit engineering fields functionalities

| Functionality                    | Description                                                                   | Essential | Туре  | Module                                         |
|----------------------------------|-------------------------------------------------------------------------------|-----------|-------|------------------------------------------------|
| Editengineering<br>fields—Update | Controls settings for all Edit engineering fields functionalities.            | No        | A,P,E | Frontend:<br>Engineering                       |
| a column                         | —Update a column functionalities list.                                        |           |       |                                                |
| Update a<br>column               | Controls settings for all Update a column functionalities.                    | No        | А,Р,Е | Frontend:<br>Engineering                       |
| Clear dependent cache            | Allows system to clear obsolete cache files due to changes in the repository. | Yes       | A,P,E | Frontend:<br>Internal                          |
| Get aggregate definition         | Controls access to a aggregate-type field definition.                         | No        | A,P,E | Frontend:<br>Engineering<br>(aggregated)       |
| Get decoded definition           | Controls access to a decoding-type field definition.                          | No        | A,P,E | Frontend:<br>Engineering<br>(decode)           |
| Get definition of an expression  | Controls access to an expression type field definition.                       | No        | A,P,E | Frontend:<br>Engineering<br>(expression)       |
| Get numeric range definition     | Controls access to a numeric-range-type field definition.                     | No        | A,P,E | Frontend:<br>Engineering<br>(numeric<br>range) |
| Get parametric definition        | Controls access to a parametric-type field definition.                        | No        | A,P,E | Frontend:<br>Engineering<br>(parametric)       |
| Get quantile definition          | Controls access to a quantile-type field definition.                          | No        | A,P,E | Frontend:<br>Engineering<br>(quantile)         |
| Update<br>aggregate              | Controls modification of an aggregate-type field definition.                  | No        | A,P,E | Frontend:<br>Engineering<br>(aggregated)       |
| Update decoded                   | Controls modification of a decoding-type field definition.                    | No        | A,P,E | Frontend:<br>Engineering<br>(decode)           |
| Update<br>expression             | Controls ability to modify an expression type field definition.               | No        | A,P,E | Frontend:<br>Engineering<br>(expression)       |

| Functionality           | Description                                                     | Essential | Туре  | Module                                         |
|-------------------------|-----------------------------------------------------------------|-----------|-------|------------------------------------------------|
| Update numeric<br>range | Controls modification of a numeric-range-type field definition. | No        | A,P,E | Frontend:<br>Engineering<br>(numeric<br>range) |
| Update<br>parametric    | Controls modification of a parametric-type field definition.    | No        | A,P,E | Frontend:<br>Engineering<br>(parametric)       |
| Update quantile         | Controls modification of a quantile-type field definition.      | No        | A,P,E | Frontend:<br>Engineering<br>(quantile)         |

 Table 3-24
 Edit engineering fields functionalities (continued)

#### **Events and Alerts**

Table 3-25 describes the functionalities that have no subordinate items in the Events and Alerts list.

Table 3-25Events and Alerts functionalities

| Functionality                     | Description                                                 | Essential | Туре  | Module             |
|-----------------------------------|-------------------------------------------------------------|-----------|-------|--------------------|
| Events and<br>Alerts              | Controls settings for all Events and Alerts functionalities | No        | A,P,E | Admin/<br>Frontend |
| Create<br>scheduled task          | Allows user to create a scheduled task                      | No        | A,P,E | Admin/<br>Frontend |
| Delete<br>scheduled task          | Allows user to delete a scheduled task                      | No        | A,P,E | Admin/<br>Frontend |
| Events service<br>management      | Allows user to manage events service                        | No        | A,P,E | Admin/<br>Frontend |
| Execute<br>scheduled task         | Allows user to execute a scheduled task                     | No        | A,P,E | Admin/<br>Frontend |
| Get available<br>actions by event | Allows user to get available actions by event               | No        | A,P,E | Admin/<br>Frontend |
| Get event detail                  | Allows user to get an event detail                          | No        | A,P,E | Admin/<br>Frontend |
| Get events list                   | Allows user to get an event list                            | No        | А,Р,Е | Admin/<br>Frontend |
| Get scheduled<br>task             | Allows user to get a scheduled task                         | No        | А,Р,Е | Admin/<br>Frontend |
| Get scheduled<br>task log         | Allows user to get a scheduled task log                     | No        | А,Р,Е | Admin/<br>Frontend |
| Get values list<br>by attribute   | Allows user to get a values list by attribute               | No        | А,Р,Е | Admin/<br>Frontend |
| Retrieve<br>scheduled task        | Allows user to retrieve a scheduled task                    | No        | A,P,E | Admin/<br>Frontend |

#### Actions

Table 3-26 describes the functionalities that control action management.

| Functionality                   | Description                                                 | Essential | Туре  | Module             |
|---------------------------------|-------------------------------------------------------------|-----------|-------|--------------------|
| Actions                         | Controls settings for all Actions functionalities           | No        | A,P,E | Admin/<br>Frontend |
| Apply Model                     | Allows user to apply a model                                | No        | A,P,E | Admin/<br>Frontend |
| Delete column                   | Allows user to delete a column                              | No        | A,P,E | Admin/<br>Frontend |
| Delete table                    | Allows user to delete a table                               | No        | A,P,E | Admin/<br>Frontend |
| Evaluate condition              | Allows user to evaluate a condition                         | No        | A,P,E | Admin/<br>Frontend |
| Notify<br>definition<br>updates | Allows user to specify notification for a definition update | No        | A,P,E | Admin/<br>Frontend |
| Send e-mail                     | Allows user to specify a send e-mail notification           | No        | A,P,E | Admin/<br>Frontend |

#### Table 3-26 Actions functionalities

## Import-Export

Table 3-27 describes the functionalities that control import-export management.

 Table 3-27
 Import-Export functionalities

| Functionality                              | Description                                                    | Essential | Туре  | Module                   |
|--------------------------------------------|----------------------------------------------------------------|-----------|-------|--------------------------|
| Import-Export                              | Controls settings for all Import-Export functionalities        | No        | A,P,E | Frontend:<br>Import      |
| Clear imported file                        | Allows user to delete a file previously uploaded to the server | No        | A,P,E | Frontend:<br>Import      |
| Export a domain<br>to a scheduled<br>task  | Allows user to select data for export to a scheduled task      | No        | A,P,E | Frontend:<br>Export      |
| Export domain                              | Allows user to select data for export to files                 | No        | A,P,E | Frontend:<br>Export      |
| Export<br>analytical<br>database<br>domain | Allows user to select data for export to repository            | No        | A,P,E | Frontend:<br>Export      |
| Get deferred file<br>as xml                | Gets a deferred file in XML format                             | No        | A,P,E | Engine and events alerts |
| Get download<br>shelf items list           | Allows user to access an item list from the download shelf     | No        | A,P,E | Frontend:<br>Downloads   |
| Get download<br>shelf types list           | Allows user to access a types list from the download shelf     | No        | A,P,E | Frontend:<br>Downloads   |
| Get exported file                          | Allows a user access to an exported file                       | No        | A,P,E | Frontend:<br>Export      |

Links

| Functionality                            | Description                                                                                              | Essential | Туре  | Module                 |
|------------------------------------------|----------------------------------------------------------------------------------------------------|-----------|-------|------------------------|
| Get Microsoft<br>Access table<br>columns | Allows user to access columns from a specific<br>table in a previously imported Microsoft Access<br>file | No        | A,P,E | Frontend:<br>Import    |
| Get valid<br>columns                     | Controls access to the list of columns available for export                                              | No        | A,P,E | Frontend:<br>Export    |
| Import                                   | Allows user to import analytical data from an external file previously uploaded to the server            | No        | A,P,E | Frontend:<br>Import    |
| Remove item<br>from download<br>shelf    | Allows user to remove an item from the download shelf                                                    | No        | A,P,E | Frontend:<br>Downloads |
| Upload file                              | Allows user to upload a file to server for downloading at a later time                                   | No        | A,P,E | Frontend:<br>Import    |

| Table 3-27 | Import-Export functionalities | (continued) |
|------------|-------------------------------|-------------|
|            |                               | · /         |

## Links

Table 3-28 describes the functionalities that control link management.

| Table 3-28               | Links functionalities                                       |           |       |                    |
|--------------------------|-------------------------------------------------------------|-----------|-------|--------------------|
| Functionality            | Description                                                 | Essential | Туре  | Module             |
| Links                    | Control settings for all Links functionalities              | No        | A,P,E | Frontend:<br>Links |
| Create link              | Allows user to create a new link to an object in a database | No        | A,P,E | Frontend:<br>Links |
| Delete broken<br>links   | Allows user to delete a broken link                         | No        | A,P,E | Frontend:<br>Links |
| Delete link              | Allows user to delete a link                                | No        | A,P,E | Frontend:<br>Links |
| Delete<br>temporary link | Allows user to delete a temporary link is                   | No        | A,P,E | Frontend:<br>Links |
| View links               | Allows user to view a link                                  | No        | А,Р,Е | Frontend:<br>Links |

## **Plug-ins**

This section describes the Plug-ins functionalities used in configuring the BIRT Analytics environment.

#### **Plug-ins**

Table 3-29 describes the functionalities that control plug-in management.

Table 3-29Plug-ins functionalities

| Functionality | Description                                        | Essential | Туре  | Module                |
|---------------|----------------------------------------------------|-----------|-------|-----------------------|
| Plug-ins      | Controls settings for all Plug-ins functionalities | Yes       | A,P,E | Frontend:<br>Internal |

| able 3-29     Plug-ins functionalities |                                      |           |       |                       |
|----------------------------------------|--------------------------------------|-----------|-------|-----------------------|
| Functionality                          | Description                          | Essential | Туре  | Module                |
| Plug-ins List                          | Controls access to the Plug-ins list | Yes       | A,P,E | Frontend:<br>Internal |

#### Cworkflow

Table 3-30 describes the functionalities that control Cworkflow management.

 Table 3-30
 Cworkflow functionalities

| Functionality                              | Description                                           | Essential | Туре | Module               |
|--------------------------------------------|-------------------------------------------------------|-----------|------|----------------------|
| Cworkflow                                  | Controls settings for all workflow management options | No        | A,P  | Plugin:<br>Cworkflow |
| Display "Levels<br>Management"<br>option   | Displays Levels Management option                     | No        | A,P  | Plugin:<br>Cworkflow |
| Show "Actions<br>Management"<br>option     | Displays Actions Management option                    | No        | A,P  | Plugin:<br>Cworkflow |
| Show<br>"Campaign<br>Management"<br>option | Displays Campaign Management option                   | No        | A,P  | Plugin:<br>Cworkflow |
| Show<br>"Campaign<br>Planning"<br>option   | Displays Campaign Planning option                     | No        | A,P  | Plugin:<br>Cworkflow |
| Show "Media<br>Management"<br>option       | Displays Media Management option                      | No        | A,P  | Plugin:<br>Cworkflow |
| Show<br>"Workflow<br>Management"<br>option | Displays Workflow Management option                   | No        | A,P  | Plugin:<br>Cworkflow |

## Campaign management

Table 3-31 describes the functionalities that control campaign management.

 Table 3-31
 Campaign management functionalities

| Functionality                         | Description                                                   | Essential | Туре | Module               |
|---------------------------------------|---------------------------------------------------------------|-----------|------|----------------------|
| Campaign<br>management                | Controls settings for all Campaign management functionalities | No        | A,P  | Plugin:<br>Cworkflow |
| Change<br>campaign stage              | Allows user to change campaign stage                          | No        | A,P  | Plugin:<br>Cworkflow |
| Check if<br>campaign is<br>executable | Checks whether campaign is executable                         | No        | A,P  | Plugin:<br>Cworkflow |
| Delete<br>campaign                    | Delete campaign                                               | No        | A,P  | Plugin:<br>Cworkflow |
|                                       |                                                               |           |      | (continues)          |

#### Plug-ins

| Functionality                                           | Description                                               | Essential | Туре | Module               |
|---------------------------------------------------------|-----------------------------------------------------------|-----------|------|----------------------|
| Evaluate<br>campaign                                    | Allows user to evaluate a campaign                        | No        | A,P  | Plugin:<br>Cworkflow |
| Get actions list                                        | Allows user to get an actions list                        | No        | A,P  | Plugin:<br>Cworkflow |
| Get campaign authorizations                             | Allows user to get campaign authorizations                | No        | A,P  | Plugin:<br>Cworkflow |
| Get campaign<br>flow<br>information                     | Allows user to get campaign flow information              | No        | A,P  | Plugin:<br>Cworkflow |
| Get campaign<br>history                                 | Allows user to get a campaign history                     | No        | A,P  | Plugin:<br>Cworkflow |
| Get campaign<br>lock data                               | Allows user to get campaign lock data                     | No        | A,P  | Plugin:<br>Cworkflow |
| Get campaigns<br>list                                   | Allows user to get a campaigns list                       | No        | A,P  | Plugin:<br>Cworkflow |
| Get complete<br>campaigns list                          | Allows user to get a complete campaigns list              | No        | A,P  | Plugin:<br>Cworkflow |
| Get Media list                                          | Allows user to get a media list                           | No        | A,P  | Plugin:<br>Cworkflow |
| Get workflow<br>data                                    | Allows user to get workflow data                          | No        | A,P  | Plugin:<br>Cworkflow |
| Get workflow<br>levels list                             | Allows user to get a workflow levels list                 | No        | A,P  | Plugin:<br>Cworkflow |
| Load campaign<br>answers                                | Allows user to load campaign answers                      | No        | A,P  | Plugin:<br>Cworkflow |
| Load campaign<br>data                                   | Allows user to load campaign data                         | No        | A,P  | Plugin:<br>Cworkflow |
| Print campaign evaluation                               | Allows user to print a campaign evaluation                | No        | A,P  | Plugin:<br>Cworkflow |
| Protect<br>campaign                                     | Allows user to protect a campaign                         | No        | A,P  | Plugin:<br>Cworkflow |
| Run campaign                                            | Allows user to run a campaign                             | No        | A,P  | Plugin:<br>Cworkflow |
| Save campaign                                           | Allows user to save a campaign                            | No        | A,P  | Plugin:<br>Cworkflow |
| Start campaign                                          | Allows user to start a campaign                           | No        | A,P  | Plugin:<br>Cworkflow |
| Unprotect<br>campaign                                   | Allows user to unprotect a campaign.                      | No        | A,P  | Plugin:<br>Cworkflow |
| Validate the<br>loading of the<br>campaign<br>responses | Allows user to validate a campaign responses load action. | No        | A,P  | Plugin:<br>Cworkflow |
| View action                                             | Allows user to view an action.                            | No        | A,P  | Plugin:<br>Cworkflow |
| View medium                                             | Allows user to view a medium.                             | No        | A,P  | Plugin:<br>Cworkflow |

 Table 3-31
 Campaign management functionalities (continued)
#### **Campaign planning**

Table 3-32 describes the functionalities that control campaign planning management.

 Table 3-32
 Campaign planning functionalities

| Functionality          | Description                                                 | Essential | Туре | Module               |
|------------------------|-------------------------------------------------------------|-----------|------|----------------------|
| Campaign<br>planning   | Controls settings for all Campaign planning functionalities | No        | A,P  | Plugin:<br>Cworkflow |
| Delete strategy        | Allows user to delete a strategy                            | No        | A,P  | Plugin:<br>Cworkflow |
| Edit strategy          | Allows user to edit a strategy                              | No        | A,P  | Plugin:<br>Cworkflow |
| Get strategies<br>tree | Allows user to access a strategies tree                     | No        | A,P  | Plugin:<br>Cworkflow |
| Load strategy          | Allows user to load a strategy                              | No        | A,P  | Plugin:<br>Cworkflow |
| New strategy           | Allows user to create a new strategy                        | No        | A,P  | Plugin:<br>Cworkflow |

#### **Configure CWorkflow**

Table 3-33 describes the functionalities that control configure CWorkflow management.

 Table 3-33
 Configure CWorkflow functionalities

| Functionality                                     | Description                                                  | Essential | Туре | Module               |
|---------------------------------------------------|--------------------------------------------------------------|-----------|------|----------------------|
| Configure<br>CWorkflow                            | Controls the settings for the following functionalities:     | No        | A,P  | Plugin:<br>Cworkflow |
|                                                   | <ul> <li>Levels management</li> </ul>                        |           |      |                      |
|                                                   | <ul> <li>Management Actions</li> </ul>                       |           |      |                      |
|                                                   | <ul> <li>Media Management</li> </ul>                         |           |      |                      |
|                                                   | <ul> <li>Workflow management</li> </ul>                      |           |      |                      |
| Levels<br>management                              | Controls the settings for Levels management functionalities  | No        | A,P  | Plugin:<br>Cworkflow |
| Levels<br>management—<br>Create<br>workflow level | Allows user to create a workflow level                       | No        | A,P  | Plugin:<br>Cworkflow |
| Levels<br>management—<br>Delete<br>workflow level | Allows user to delete a workflow level                       | No        | A,P  | Plugin:<br>Cworkflow |
| Levels<br>management—<br>Edit workflow<br>level   | Allows user to edit workflow levels                          | No        | A,P  | Plugin:<br>Cworkflow |
| Management<br>Actions                             | Controls the settings for Management Actions functionalities | No        | A,P  | Plugin:<br>Cworkflow |
| Management<br>Actions—Create<br>new action        | Allows user to create a new action                           | No        | A,P  | Plugin:<br>Cworkflow |

(continues)

#### Plug-ins

| Functionality                                                     | Description                                                   | Essential | Туре | Module               |
|-------------------------------------------------------------------|---------------------------------------------------------------|-----------|------|----------------------|
| Management<br>Actions—Delete<br>action                            | Allows user to delete a new action                            | No        | A,P  | Plugin:<br>Cworkflow |
| Management<br>Actions—Edit<br>action                              | Allows user to edit a new action                              | No        | A,P  | Plugin:<br>Cworkflow |
| Media<br>Management                                               | Controls the settings for Media Management functionalities    | No        | A,P  | Plugin:<br>Cworkflow |
| Media<br>Management—<br>Create new<br>medium                      | Allows user to create a new medium                            | No        | A,P  | Plugin:<br>Cworkflow |
| Media<br>Management—<br>Delete medium                             | Allows user to delete a new medium                            | No        | A,P  | Plugin:<br>Cworkflow |
| Media<br>Management—<br>Edit medium                               | Allows user to edit a new medium                              | No        | A,P  | Plugin:<br>Cworkflow |
| Workflow<br>management                                            | Controls the settings for Workflow management functionalities | No        | A,P  | Plugin:<br>Cworkflow |
| Workflow<br>management—<br>Delete<br>workflow                     | Allows user to delete a workflow                              | No        | A,P  | Plugin:<br>Cworkflow |
| Workflow<br>management—<br>Edit workflow                          | Allows user to edit a workflow                                | No        | A,P  | Plugin:<br>Cworkflow |
| Workflow<br>management—<br>Get workflow<br>authorizations<br>list | Allows user to get a workflow authorizations list             | No        | A,P  | Plugin:<br>Cworkflow |
| Workflow<br>management—<br>Load workflow                          | Allows user to load a workflow                                | No        | A,P  | Plugin:<br>Cworkflow |
| Workflow<br>management—<br>New workflow                           | Allows user to create a new workflow                          | No        | A,P  | Plugin:<br>Cworkflow |
| Workflow<br>management—<br>Protect<br>workflow                    | Allows user to protect a workflow                             | No        | A,P  | Plugin:<br>Cworkflow |
| Workflow<br>management—<br>Unprotect<br>workflow                  | Allows user to unprotect a workflow                           | No        | A,P  | Plugin:<br>Cworkflow |
| Workflow<br>management—<br>View workflows<br>list                 | Allows user to view a workflows list                          | No        | A,P  | Plugin:<br>Cworkflow |

 Table 3-33
 Configure CWorkflow functionalities (continued)

#### **Events and Alerts**

Table 3-34 describes the functionalities that control events and alerts management.

| Table 3-34 Events and Alerts functiona |
|----------------------------------------|
|----------------------------------------|

| Functionality                              | Description                                                 | Essential | Туре | Module                                |
|--------------------------------------------|-------------------------------------------------------------|-----------|------|---------------------------------------|
| Events and<br>Alerts                       | Controls settings for all Events and Alerts functionalities | No        | A,P  | Plugin:<br>Cworkflow/<br>Event Engine |
| Execute<br>campaign from<br>scheduled task | Allows user to execute a campaign from scheduled task       | No        | A,P  | Plugin:<br>Cworkflow/<br>Event Engine |
| Export<br>campaign cell                    | Allows user to exports an action from campaign cell         | No        | A,P  | Plugin:<br>Cworkflow/<br>Event Engine |
| Load campaign<br>responses                 | Allows user to specify loading campaign responses           | No        | A,P  | Plugin:<br>Cworkflow/<br>Event Engine |
| Notify change of stage                     | Allows user to specify a stage change notification          | No        | A,P  | Plugin:<br>Cworkflow/<br>Event Engine |
| Send campaign<br>execution<br>results      | Allows user to specify sending campaign execution results   | No        | A,P  | Plugin:<br>Cworkflow/<br>Event Engine |

#### **Data Mining**

Table 3-35 describes the functionalities that control data mining management.

| Table 3-35 Data Mining functionalities |                                                       |           |      |                        |
|----------------------------------------|-------------------------------------------------------|-----------|------|------------------------|
| Functionality                          | Description                                           | Essential | Туре | Module                 |
| Data Mining                            | Controls settings for all Data Mining functionalities | No        | A,P  | Plugin: Data<br>Mining |
| Preprocessing                          | Controls access to preprocessing capabilities         | No        | A,P  | Plugin: Data<br>Mining |

#### Table 3-35 Data Mining functionalities

## Algorithms

Table 3-36 describes the functionalities that control data mining—algorithms management.

**Table 3-36**Algorithms functionalities

| Functionality         | Description                                                       | Essential | Туре | Module                   |
|-----------------------|-------------------------------------------------------------------|-----------|------|--------------------------|
| Algorithms            | Controls settings for all Algorithms functionalities              | No        | A,P  | Plugin: Data<br>Mining   |
| Apply C4.5<br>model   | Schedule a C4.5 model application (decision tree or clustering)   | No        | A,P  | Engine and events alerts |
| Apply KMeans<br>model | Schedule a KMeans model application (decision tree or clustering) | No        | A,P  | Engine and events alerts |
|                       |                                                                   |           |      | (anyting a)              |

#### Plug-ins

| Functionality                           | Description                                                | Essential | Туре | Module                 |
|-----------------------------------------|------------------------------------------------------------|-----------|------|------------------------|
| Calculate<br>Association<br>Rules       | Determine screen visibility for association rules analysis | Yes       | A,P  | Plugin: Data<br>Mining |
| Calculate time series                   | Calculate a Holt-Winters analysis                          | No        | A,P  | Plugin: Data<br>Mining |
| Create<br>Association<br>Rules          | Execute association rules analysis                         | Yes       | A,P  | Plugin: Data<br>Mining |
| Create Cluster                          | Create a model of cluster type                             | No        | A,P  | Plugin: Data<br>Mining |
| Create Tree                             | Create decision tree                                       | No        | A,P  | Plugin: Data<br>Mining |
| Execute Time<br>Series Pre-<br>Analysis | Execute a Holt-Winters pre-analysis                        | No        | A,P  | Plugin: Data<br>Mining |
| Export<br>Association<br>Rules          | Export association rules analysis                          | Yes       | A,P  | Plugin: Data<br>Mining |
| Export Time<br>Series                   | Export the result of a Holt-Winters analysis               | No        | A,P  | Plugin: Data<br>Mining |
| Get Calculated<br>Association<br>Rules  | Get association rules analysis                             | Yes       | A,P  | Plugin: Data<br>Mining |
| Get Calculated<br>Time Series           | Get a Holt-Winters analysis from cache                     | No        | A,P  | Plugin: Data<br>Mining |
| Get tree<br>graphical<br>representation | Acquire SVG tree representation                            | No        | A,P  | Plugin: Data<br>Mining |
| Test decision<br>tree                   | Evaluate tree decision                                     | No        | A,P  | Plugin: Data<br>Mining |

 Table 3-36
 Algorithms functionalities (continued)

#### Preprocesses

Table 3-37 describes the functionalities that control preprocesses management.

**Table 3-37**Preprocesses functionalities

| Functionality       | Description                                            | Essential | Туре | Module                 |
|---------------------|--------------------------------------------------------|-----------|------|------------------------|
| Data Mining         | Controls settings for all Preprocesses functionalities | No        | A,P  | Plugin: Data<br>Mining |
| Normalize<br>column | Allows user to normalize a column                      | No        | A,P  | Plugin: Data<br>Mining |
| Remap Column        | Allows user to remap a column                          | No        | A,P  | Plugin: Data<br>Mining |

# Preferences

Table 3-38 describes the functionalities that control preferences management.

| Functionality             | Description                                                     | Essential | Туре  | Module                     |
|---------------------------|-----------------------------------------------------------------|-----------|-------|----------------------------|
| Preferences               | Controls settings for all Preferences functionalities           | Yes       | A,P,E | Frontend:<br>Start Session |
| Get password<br>policy    | Limits access to the password policy                            | No        | A,P,E | Admin                      |
| Recover security policies | Controls access to the rules required in adding a user password | Yes       | A,P,E | Frontend:<br>Preferences   |
| View languages            | Allows access to the list of available languages                | Yes       | A,P,E | Frontend:<br>Start Session |
| View topics               | Allows access to the topic list                                 | Yes       | A,P,E | Frontend:<br>Start Session |

 Table 3-38
 Preferences functionalities

# **Statistics**

Table 3-39 describes the functionalities that control statistics management.

| Functionality              | Description                                                    | Essential | Туре  | Module                |
|----------------------------|----------------------------------------------------------------|-----------|-------|-----------------------|
| Statistics                 | Controls settings for all Statistics functionalities           | Yes       | A,P,E | Frontend:<br>Internal |
| Analysis<br>statistics     | Allows system to maintain statistics of a completed analysis   | Yes       | A,P,E | Frontend:<br>Internal |
| Get column use information | Obsolete                                                       | Yes       | A,P,E | Frontend:<br>Internal |
| Get statistics<br>status   | Allows administrator to determine if statistics are authorized | No        | А     | Admin                 |

**Table 3-39**Statistics functionalities

Statistics

# Index

# Α

access control lists 8, 10, 51, 54 Access files 64 access lists. See access control lists access permissions. See privileges access restrictions 9, 11, 49 accessing Administration application 4 assigned functionalities 8 assigned privileges 10 database objects 9, 48, 50 engine repository 30 user functionality information 49, 50 accounts. See user accounts ACL functionality options 51 ACL to objects option 5, 8–10 action filters 27 actions 27, 62, 63 Actions functionality options 62 activating user accounts 19 active connections 31 Active Directory systems 18, 19 active security groups 49 active users 37 activity logs 51 adding links 64 passwords 18 profiles 13, 14, 54 scheduled tasks 62 security filters 11, 12, 51 security groups 8, 51 security roles 6, 54 user groups 21 users 19, 55 add-on modules 34 addresses (e-mail) 20 admin\_file\_path parameter 43, 44 administration application. See BIRT Analytics Administration application Administration list (Functionalities) 50 administration operations 50 administrative user 4 administrator password 4 aggregation  $4\overline{2}$ , 60, 61 alerts 62, 69 Algorithms functionality options 69 AltFrontEnd\_ChartImage\_URI parameter 36 AltFrontEnd\_Client\_URI parameter 40 AltFrontEnd\_CSS parameter 40 Analysis functionality options 55 analysis tool. See DDW analysis tool analysisStatistics parameter 37 Analytics application. See BIRT Analytics

anonymous user access 50 Application Log option 5, 15–16 application processing activity 15 application processing activity 15 application title 38 applications 30 apptitle parameter 38 association rules analysis 31, 70 AuditAllowed parameter 37, 39 auditing 15, 16, 37, 39 authentication 43 authorization 52, 56 autocleanup parameter 41 autolinkjumps parameter 42 autoregeneratederived parameter 41

#### В

bblGraphXsl parameter 35 BIRT Analytics Administration application 4, 38, 48 BIRT Analytics Administration modules 4, 49 *See also* specific module BIRT Analytics Application 32 BIRT Analytics Client application 39 BIRT Analytics engine 30, 32 BIRT Analytics engine repository 17, 30, 54 BIRT Analytics FastDB (dubnium) engine 40 BIRT Analytics system 4, 18, 30, 39 BIRT Analytics system log files 15–16 Bubble diagram functionality options 56 buffer size 42 buffer\_size\_datasources parameter 42

# С

ca\_cert parameter 43 cache 18, 31 cache files 34, 54, 61 cacheFolder parameter 31 cachestore parameter 34 Calculate Map operations 58 Calculate Pareto functionality options 56 calculations 18, 26, 49 Campaign management functionality options 65 Campaign planning functionality options 67 campaign workflow functionalities 65, 67 campaigns 69 category lists 6 cert country parameter 44 cert\_email parameter 44 certificate parameter 44 certificates 43 cert\_locality parameter 44 cert\_organization parameter 44 cert service names parameter 44 cert state parameter 44

changing analysis definitions 55 configurations 4, 30, 32 database structures 17 NSWL queries 12 passwords 4, 20 profile settings 14, 54 resolution levels 48 security filter settings 12, 51 security group settings 9, 51 security role settings 7, 54 user accounts 20 user groups 22 user settings 55 Venn diagrams 36 character sets 40 character strings 15, 18 charts 36 client applications. See BIRT Analytics Client application closing BIRT Analytics applications 4 clustering 70 columns auditing sensitive data and 17 counting discrete values in 48 indexing 50 limiting access to 9, 50, 51, 64 making permanent 60 regenerating 41 tracking usage 27, 37, 59 updating 17, 61 validating discrete values in 49 columnsStatistics parameter 37 config parameter 41 configuration files 30, 32, 38, 39, 40 Configuration functionality options 52 configuration keys 49 Configuration module 4, 22–25 configuration parameters BIRT Analytics 32, 34 **BIRT Analytics Administration 38 BIRT Analytics Client 39** FastDB engine 41 Functionalities categories 48 ProtonWS application 31 configuration settings 4, 49 configurations 4, 30 Configure CWorkflow functionality options 67 Configure SMTP server module 23, 25 connection pool 31, 51 connections BIRT Analytics Administration application 4 **BIRT Analytics engine 37** BIRT Analytics FastDB engine 43 closing 40 monitoring state 26 Proton2 engine 31 purging obsolete 51

SMTP mail servers 25 Connections management option 26 connectionstring parameter 34 connectiontimeout parameter 43 connectiontype parameter 34 connect\_timeout parameter 43 copying profiles 14 security filters 12 security groups 8 security roles 6 creating key fields 50 links 64 passwords 18 profiles 13, 14, 54 scheduled tasks 62 security filters 11, 12, 51 security groups 8, 51 security roles 6, 54 user groups 21 users 19, 55 Crosstab functionality options 57 crosstabs 41, 49, 57 CSV files 27 currentLogLevel parameter 37, 39 CWorkflow functionality options 65 cxcachepagesize parameter 41

# D

DAP parameter 37 data 15, 17, 50 data analysis functionality 49, 55 data cache 18, 31 Data Exploration functionality options 59 data export operations 26, 27, 31, 34, 59, 63 data import operations 26, 31, 36, 63 data mining functionalities 69 Data Mining functionality options 69 data object privileges 10 data objects 9, 17, 52 data repository 17, 30, 54 data retrieval processes 31 data sources 40, 42 data synchronization operations 53, 54 Data Tree functionality 48 database objects 8, 48, 50 See also data objects database structures 48, 52 databases 9, 17, 50 date filters 27 date formats 42 DAU parameter 37 DDW analysis tool 23, 26 DDWCronServiceName parameter 37 deactivating user accounts 19 debugging 15

decimal precision 42 decision trees 70 decode fields 60, 61 default formats 42 default password (Administration application) 4 Defaultclient parameter 34 defaultformatdate parameter 42 defaultformatdatetime parameter 42 defaultformatreal parameter 42 defaultformattime parameter 42 DefaultHelpLanguage parameter 40 DefaultLanguage parameter 34 defaultpagesize parameter 42 defaultprecision parameter 42 Define sensitive data option 5 deleting cache files 54 links 64 profiles 14, 54 scheduled tasks 62 security filters 12, 51 security groups 10, 51 security roles 7, 54 SVG files 24, 58 temporary files 18 user groups 22 users 20, 55 dh filename parameter 44 discrete operations 42 discrete values 48, 59 discreteGraphXsl parameter 35 disk space 26 displaying access control lists 10 connection information 26 database tables 50 databases 50 discrete values 50 groups 8, 10 security roles 54 SVG images 23 users 10, 55 document generation 22, 36 documentation iii domain count 42 domain resolution levels 49 domains 48, 49, 58, 60 downloading column statistics 27 Proton2 data stream 37 dubnium engine 40 duplicating profiles 14 security filters 12 security groups 8 security roles 6 Dynamic Data Web utility. See DDW analysis tool

#### Ε

Edit engineering fields functionalities 61 editing NSWL queries 12 ElectronFileTransfer parameter 40 e-mail addresses 20 e-mail notifications 25, 63 enable daemon parameter 44 enable\_dbfibrillator parameter 44 enable\_insecure\_port parameter 44 enable\_secure\_port parameter 44 engine management events 37 Engine security functionality options 59 engine settings 51 See also BIRT Analytics engine engineering fields functionalities 61 Engineering functionality options 60 error events 15 error information 15 event register manager 36, 37 events 37, 39, 62, 69 Events and Alerts functionality options 62, 69 Evolution diagram functionality options 57 expiration (passwords) 18 expiration date (user accounts) 19 export files 34, 63 Export folder 26 export operations 26, 27, 31, 34, 59, 63 ExportAssociationRulesXsl parameter 35, 37 ExportCSVXsl parameter 35 ExportDiscreteCSVXsl parameter 36 exportFolder parameter 31 **ExportHTMLXsl parameter 35** ExportProfileXsl parameter 36 ExportStore parameter 34 expression fields 60, 61

#### F

FastDB engine 40 fatal errors 15, 37 features 4 fields (log files) 16 file formats 25 file operations 52 file size setting 38, 40 file transfer page 37 Filelines parameter 36 files adding to report headers 25, 48 deleting SVG map 24 deleting temporary 18, 54 downloading column statistics to 27 export operations and 34 import operations and 36 monitoring temporary 26 removing cache 54 setting size of 38, 40 storing SVG map 34

files (continued) storing temporary 34 uploading SVG map 23, 58 FileTransferPage parameter 37 filter functionalities 51 filtering log data 15 security groups 11-12 filters 27 firstdiscretethreshold parameter 42 folders 49 Folders functionality options 52 font size 24 fonts 24, 40 formats 42 freeing resources 18 frequency distribution 59 frequencyXsl parameter 35 FrontendLanguageFile parameter 40 functionalities 8, 48 Functionalities categories 6, 48 Functionalities management options 53 functionalities maps 51, 58

# G

Gallery functionality options 57 General list (Functionalities) 48 generating reports 24, 36 GIF files 36 graphs 36 graphXsl parameter 35 group 4 *See also* security groups; user groups group lists 8, 10 group names 8, 21 Groups functionality options 53 Groups management module 4, 21–22

#### Η

headers 25, 36, 48 help (dubnium engine) 41 help files 40 help parameter 41 Holt-Winters analysis 70 hosts 43 HTTP data traffic 11 hyperlinks 42, 64

# I

ignoreDangerous parameter 31 image file formats 25 image files 23, 25, 36 images 23, 36, 49 import files 36, 63 Import folder 26 import operations 26, 31, 36, 63 Import-Export functionality options 63 importFolder parameter 31 importfolder parameter 36 Include users icon 10 informational messages (events) 15 installations 37 Integrity functionality options 53 IP addresses 31, 43 ip parameter 44 IporName parameter 31 iWorkflowFolder parameter 31

## Κ

key fields 50

# L

language settings 19, 34, 40, 71 language translations 38, 40 languageFile parameter 34, 38, 40 lcontrol parameter 37, 40 LDAP group 13 LDAP group profiles 13 LDAP servers 13, 18, 48 LDAP settings 49 license files 41 license parameter 41 licenses 37 links 42, 64 Links functionality options 64 lists 8, 10, 20 load data operations 49 load profile functionality 54 locale parameter 41 log files 16, 51log options (dubnium engine) 42 logconnectionstring parameter 36, 38 logconnectiontype parameter 36, 38 logging in to Administration application 4, 50 logging levels (event register manager) 37, 39 logging out of BIRT Analytics system 4 logging system data 15–16 login IDs 19

#### Μ

mail servers. *See* SMTP servers Map diagram functionality options 57 Map management module 23–24 maps (SVG) 23–24, 34 MapStore parameter 34 margins 24 maxConnection parameter 31 MaxFileSize parameter 38, 40 maximumprecision parameter 42 maxItemsAllowedForAssociationRuleAnalysis parameter 32 maxmemorysystem parameter 42 maxmemorythread parameter 42 maxPageSizeReadingTransactionsForAssociation RuleAnalysis parameter 31 max\_pivot\_values parameter 42 maxPoolEntries parameter 31 maxrequestlen parameter 43 maxRulesAllowedForAssociationRuleAnalysis parameter 32 maxTransactionsAllowedForAssociationRuleAnalysis parameter 32 memory options (dubnium engine) 42 memory usage 18 memorylogenabled parameter 42 message transmission security 25 messages (log file) 15 modules (BIRT Analytics) 4, 49 See also specific module monitoring system performance 15 Monitoring use module 4, 26–27 msGraphXsl parameter 35

# Ν

names administrative user 4 profiles 13, 14 Proton2 engine process 31 searching 15 security filters 11, 12 security groups 8 security roles 6, 7 SMTP servers 25 user 19 user groups 21 NetScaler Web Logging 11 nonlinked\_aggregated parameter 42 notifications 25, 63 NSWL queries 11, 12 numeric formats 42 numeric range fields 61, 62

# 0

object authorizations 52 object filters 27 obsolete connections 51 obsolete data 18 online documentation iii open analysis functionality 56 operations 42, 49 optimizing queries 27

#### Ρ

page size 42 parameters. *See* configuration parameters parametric fields 60, 61, 62 parent tables 50 Pareto functionality options 56 password keys 41 password parameter 43 Password policies option 5, 18 passwords **BIRT Analytics Administration 4** BIRT Analytics engine 37 changing 4, 20 defining rules for 18, 50, 71 dubnium engine configurations 43 Proton2 engine connections 31 setting user 18, 19, 71 SMTP server configurations 25 path parameter 42 performance 15 permissions. See privileges persistent connections 31, 51 pivot columns 42 plug-in modules 34 Plug-ins functionality options 64 port parameter 31, 44 ports 25, 31, 43 Preferences functionality options 71 Preprocesses management functionalities 70 preprocessing 69 print map operations 58 private\_key parameter 44 private\_key\_password parameter 44 privileges database objects 9 displaying 8, 10 LDAP groups 13 security groups 52 security roles 6, 48 SMTP server 52 processing activity 15 Profile functionality options 54, 58 profile names 13, 14 profiles 13-14, 36, 54, 58 profiles lists 54 Profiles option 5, 13–14 Proton2 service 35 ProtonWS application 30 ProtonWS service 37, 38, 40 proxy servers 42 proxy\_addr parameter 43 proxy\_exceptions parameter 43 proxy\_password parameter 43 proxy\_port parameter 43 proxy\_type parameter 43 proxy\_username parameter 43 pwd parameter 31

# Q

quantile fields 60, 61, 62 queries 11, 12, 16, 27

#### R

rand\_filename parameter 44 ranking fields 60 RDP options (dubnium engine) 42 read activities 16 records 18, 59 reference maps (SVG) 23-24, 34 register\_service parameter 41 remote data provider options 42 Remove temporal information option 5, 18 removing cache files 54 links 64 profiles 14, 54 scheduled tasks 62 security filters 12, 51 security groups 10, 51 security roles 7, 54 SVG files 24, 58 temporary files 18 user groups 22 users 20, 55 renaming profiles 14 security filters 12 security groups 9 security roles 7 report headers 25, 36, 48 report styles 24, 36, 49 report titles 24 repository 17, 30, 54 repository database mappings 52 repository parameter 41 resolution levels 48 resources 18 result sets (search) 16, 27 Rich Text Format 24, 36, 48 role names 6, 7 roles 6–7, 54 Roles functionality options 54 root\_ca\_certificate parameter 44 RTF formats 24, 36, 48 RTF style definitions 49 rtfImgHeader parameter 36 **RTFStyle** parameter 36 rules 18, 50, 71 running scheduled tasks 62

#### S

save analysis functionality 56 saveimages parameter 40 save\_uri parameter 40 scheduled tasks 62, 63 search operations 27 search results 16, 27 searching log data 15 secure parameter 31 Secure Sockets Layer transmissions 25, 31 secure\_port parameter 44 security 4, 25, 48 security filters 11–12, 51 Security filters option 5, 11–12 security group functionalities 51 security groups 8-10, 13, 49, 51 Security module 4, 5 security policies 51 Security role management option 5, 6–8, 48 security role names 6, 7 security roles 6-7, 54 security systems 18, 19, 49 selections 49, 56 sending e-mail notifications 25, 63 sensitive data 15, 17, 50 Sensitive data option 16 server configurations (SMTP) 25 server names 25, 37 server options (dubnium engine) 43 servers 26, 42, 52 See also Active Directory systems SessionTimeOut parameter 40 setpkpass parameter 41 shared folders 49 Show Access List icon 8, 10 SMTP servers 25, 52 SortValidColumnsXsl parameter 36 SSL port 31 SSL transmissions 25, 31 ssl\_mode parameter 43 sslPort parameter 31 ssl\_verify parameter 43 Statistics functionality options 71 Statistics of use option 27 strings 15, 18 style settings (reports) 24 styles 36, 49 Styles admin module 23, 24 summaryTableXsl parameter 35 SVG images 23 SVG map files 23–24, 34, 58 synchronization 53, 54 Synchronize option 5, 17 system performance 15 SYSTEM user 4

# Т

tables 9, 17, 50, 60 tasks 62, 63 Temp folder 26 temporal files 18 *See also* temporary files Temporal files option 26 temporary files 18, 26, 34, 54 temporary records 18 text files 27 text strings 15, 18 themes 19 threads parameter 43 time formats 42 timeout parameter 43 time-out settings 43 titles (BIRT Analytics) 38 titles (reports) 24 tracking HTTP data traffic 11 sensitive data 15, 17 system performance 15 user activities 16 transactions 32 transient files. *See* temporal files translations 38, 40 troubleshooting 15

#### U

unregister\_service parameter 41 update activities 16 updating column definitions 61 columns 61 connection information 26 security groups 9 security roles 7 system database 17 temporary file information 26 user accounts 20 user groups 22 user profiles 14 upload file size setting 38, 40 uploading files 64 images 25, 49 SVG maps 23, 58 URLs Administration application 4 file transfer page 37 usage statistics analysis 37 use\_proxy parameter 42 user accounts 19-20 user filters 27 user functionalities 49, 50 user groups 10, 21, 56 See also security groups user information 15, 49, 50, 55 User management module 4, 19-20 user names BIRT Analytics Administration logins 4 BIRT Analytics engine connections 37 BIRT Analytics system 19 dubnium engine configurations 43 Proton2 engine connections 31 SMTP server configurations 25

user parameter 31 user profiles 13–14, 36, 54, 58 user settings 19 user types 19 username parameter 43 users 4, 13, 18, 50 Users functionality options 55

#### V

validating NSWL queries 11, 12 values list 62 values. See discrete values; data Venn diagram functionality options 58 Venn diagrams 36, 40 VennFontFamily parameter 40 vennImgFolder parameter 36 verbosity parameter 42 version parameter 41 viewer files 34 viewerChartStyle parameter 36 ViewerStore parameter 34 viewing access control lists 10 connection information 26 database tables 50 databases 50 discrete values 50 groups 8, 10 security roles 54 SVG images 23 users 10, 55

#### W

warnings 15 WdFunnelXsl parameter 36 web services 30, 40 web transmissions 25, 31 winsvc\_pass parameter 44 winsvc\_user parameter 44 workflow functionalities 65, 67 workflow processing 31 WSLongTimeOut parameter 35, 38, 40

#### Х

XML configuration files 30 XML files 34 XML formats 63 xmlclassdictionary parameter 34 xmlpluginclassdictionary parameter 34